# Solid Edge Synchronous Technology

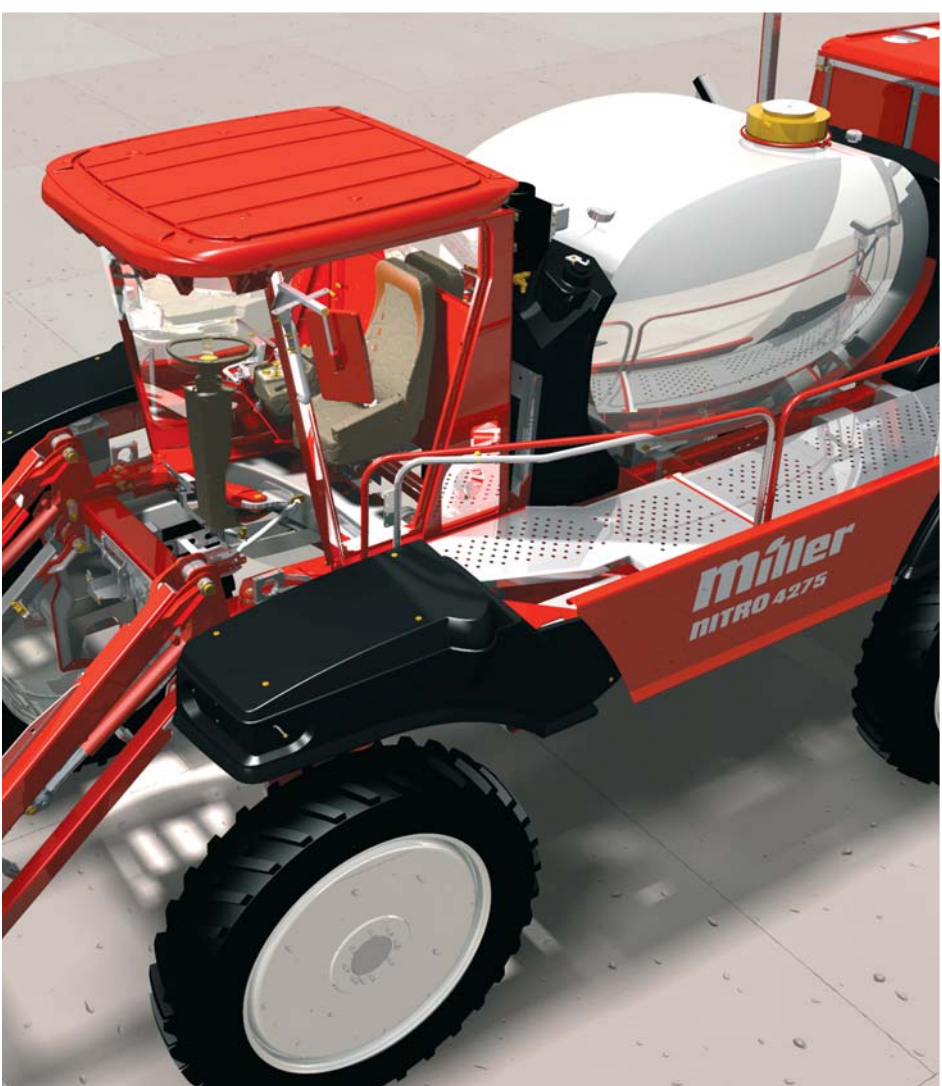

# Piotr Szymczak

## Tytułem wstępu

Przedstawiamy Państwu fragment nowej publikacji, pierwszej polskojęzycznej książki, a w zasadzie podręcznika Solid Edge Synchronous Technology. Podręcznika tym bardziej oczekiwanego, iż jak do tej pory – poza niewielkimi niezależnymi opracowaniami, czy też "spolszczeniami" instrukcji – brakowało solidnej, uporządkowanej bazy wiedzy o Solid Edge i środowisku technologii synchronicznej. Niniejsza publikacja jako pierwsza opisuje także obie metody projektowania: tradycyjną i synchroniczną, dostępne dla każdego użytkownika decydującego się na rozpoczęcie pracy w Solid Edge ST.

Siemens PLM Software udostępnił wszystkim zainteresowanym bezpłatną, 45-dniową wersję testową Solid Edge ST4. Można ją pobrać pod adresem: http://www.siemens.com/plm/pl/free-solid-edge

Dostępna jest także wersja akademicka Solid Edge ST4, oferująca pełną funkcjonalność komercyjnej wersji, z roczną licencją (możliwe jest jej przedłużenie na okres kolejnego roku). Uczniowie, studenci i wykładowcy mogą pobrać ją bezpłatnie pod adresem:

http://www.siemens.com/plm/pl/studentse

Niniejszy podręcznik może posłużyć nie tylko jako przewodnik dla osób zaczynających dopiero swoją przygodę z Solid Edge, ale także dla tych zaawansowanych użytkowników systemu, którzy do tej pory nie wykorzystywali w swojej pracy technologii synchronicznej.

Zachęcamy do lektury IX rozdziału, opisującego pracę z plikami wczytywanymi z systemów zewnętrznych.

Wydawca

Książka będzie dostępna w sprzedaży na początku 2012 roku.

# **Rozdział IX** Technologia Synchroniczna

Solid Edge umożliwia importowanie i wczytywanie plików z innych systemów CAD oraz formatów pośrednich, takich jak:

- Parasolid (\*.x\_b; \*.x\_t)
- JT (\*.jt)
- NX (\*.prt)
- ACIS (\*.sat)
- AutoCAD (\*.dwg, \*.dxf)
- Catia V4 (\*.model)
- Catia V5 (\*.cadpart, \*.catproduct)
- Pro/E (\*.prt, \*.asm)
- SolidWorks (\*.sldprt, \*.sldasm)
- IGES (\*.iges; \*.igs)
- Inventor (\*.ipt, \*.iam)
- MicroStation (\*.dgn)
- SRDC 9\*.xpk; \*.plmxpk)
- STEP (\*.step; \*. stp)
- STL (\*.stl)
- XML (\*.plmxml)

## Modyfikacje plików z SolidWorks

Wprowadzanie zmian, czy też naprawa modeli zaimportowanych z innych systemów lub formatów pośrednich (jak chociażby *Parasolid*, *Step*, itp.) wiązały się z dużym nakładem pracy i nie gwarantowały uzyskania oczekiwanego rezultatu. Dzięki zaimplementowaniu technologii *Synchronicznej* do środowiska Solid Edge, zmiany dokonywane w modelach nie stanowią już większych problemów. Możliwości technologii synchronicznej poznasz na modelu zaimportowanym z *SolidWorks*.

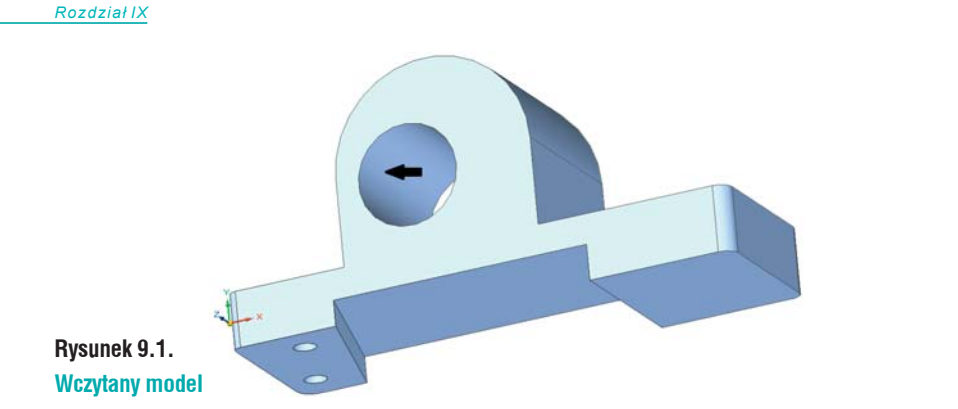

Otwórz plik *Mocowanie.SLDPRT* (rys. 9.1). Jak widać, model jest wykonany niedokładnie. Otwory montażowe nie są w jednej linii, otwór znajdujący się na czołowej ściance nie jest współosiowy ze wzmocnieniem, wysokość wystąpień dolnych nie jest taka sama, a ścianki wystąpień bocznych nie są do siebie równoległe oraz różnią się wysokościami. Dodatkowo model nie jest symetryczny.

Wprowadzanie zmian w zaimportowanych modelach można przeprowadzać na różne sposoby. Jednym z nich jest nadawanie relacji geometrycznych na modelu 3D. Zmiany rozpoczniesz od wstawienia otworu przelotowego w osi modelu. W tym celu kliknij LPM część walcową otworu – strzałka na rys. 9.1. Spowoduje, to wyświetlenie *Paska Podręcznego – Przenieś* (rys. 9.2 A). Na zakładce *Czynności* wybierz *Relacje*, rys. 9.2 A). Pasek podręczny przedstawiony został na rysunkach 9.2 B i 9.3.

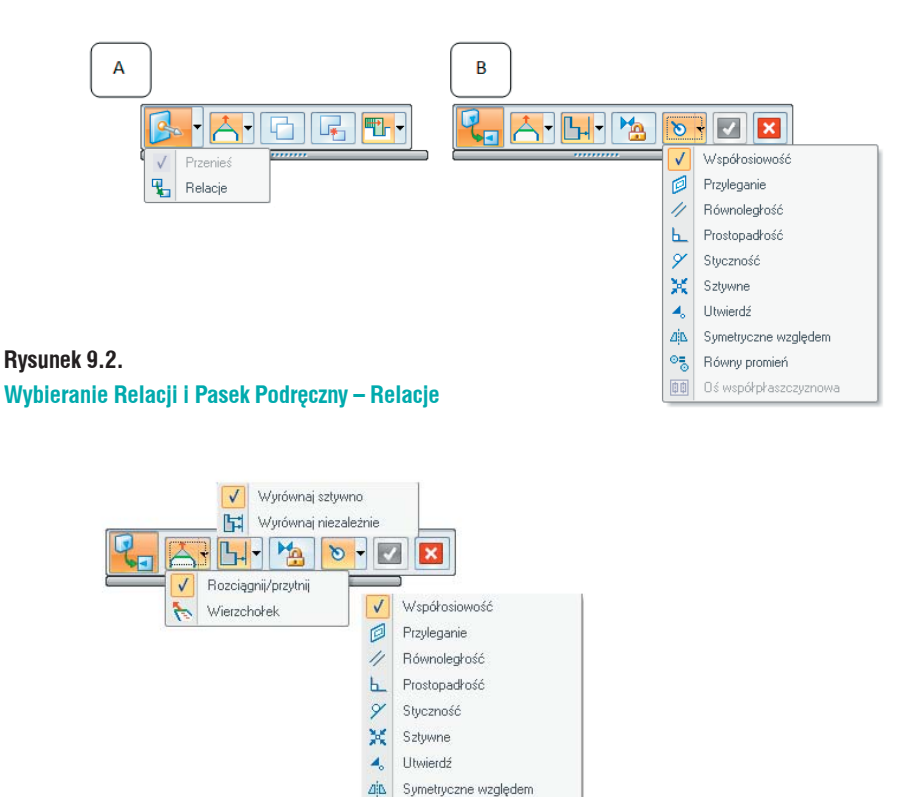

05

Równy promień

Rysunek 9.3. Pasek podręczny – Relacje

#### Połączone lica:

- *Rozciągnij/Przytnij* modyfikuje model poprzez rozciąganie/przycinanie przylegających lic;
- Wierzcholek modyfikuje model poprzez modyfikacje wierzchołków.

#### Pojedyncze/Wszystkie:

- Wyrównaj sztywno wszystkie zaznaczone lica przenoszone są łącznie;
- Wyrównaj niezależnie wszystkie zaznaczone lica przenoszone są osobono, zgodnie z relacją.

*Relacja trwala*– powoduje zachowanie relacji w przypadku późniejszych modyfikacji modelu. Po wybraniu relacji *Relacja Trwala* w drzewie *PathFinder* wyświetlana jest nowa pozycja *Relacje* i dodawane są do listy kolejne relacje.

Relacje:

- Współosiowe wskazane lico staje się współosiowe z licem docelowym;
- Przyleganie wskazane lico przylegać będzie do lica docelowego;
- *Równoległość* wskazane lico staje się równoległe z licem docelowym;
- Prostopadłość wskazane lico staje się prostopadłe z licem docelowym;
- Styczność powoduje, iż zaznaczone lica, np.: walcowe i płaskie stają się styczne;
- Sztywne powoduje, iż zaznaczone lico lub lica zachowają swoje położenie względem siebie. Jeżeli między dwoma licami nadana jest relacja Sztywności, to przy modyfikowaniu jednego z nich, drugie również ulegnie przemieszczeniu zachowując jednak orientację, jak przed zmianami;
- Utwierdź powoduje, iż zaznaczone lico lub lica, stają się w pełni utwierdzone, nie można zmieniać położenia zaznaczonych elementów, np.: obracać, przenosić. Możliwa jest tylko zmiana rozmiaru;
- *Symetryczne względem* nadaje relacje symetryczności między licem początkowym i docelowym względem zdefiniowanej płaszczyzny symetrii.
- *Równy promień* powoduje, iż promień lica wskazanego ma być równy promieniowi lica docelowego. Ważna jest kolejność klikania, jako pierwszy wybierasz promień do modyfikacji – ten, który ulegnie zmianie. Jako drugi – lico docelowe.
- Oś współpłaszczyznowa relacja odnosie się do kilku zaznaczonych elementów walcowych. Powoduje ustawienie zaznaczonych lic współpłaszczyznowo względem teoretycznej płaszczyzny.

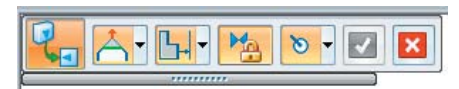

#### Rysunek 9.4. Pasek podręczny Relacje – Współosiowość

Po ustaleniu opcji paska jak na rysunku 9.4, kliknij LPM część walcową wystąpienia (rys. 9.5 b). Spowoduje to powiązanie osi otworu i walca (rys. 9.5 c). Kliknij *Akceptuj* (zielony przycisk na pasku), co spowoduje zamknięcie okna. W drzewie *Path Finder* pojawiła się lista *Relacje*, na której dodawane będą kolejne zależności.

Poddasz modyfikacji zaokraglenia. Zaznacz trzy pokazane na rys. 9.6 i wywołaj *Relacje*. Na pasku podręczny zaznacz *Trwala*. Z menu rozwijalnego wybierz *Równy promień*. Kliknij czwarty promień i zaakceptuj zmiany. Promienie zaokrągleń zostaną wyrównane. Wartość zaokrąglenia ustalona zostanie przez ostatni wskazany promień.

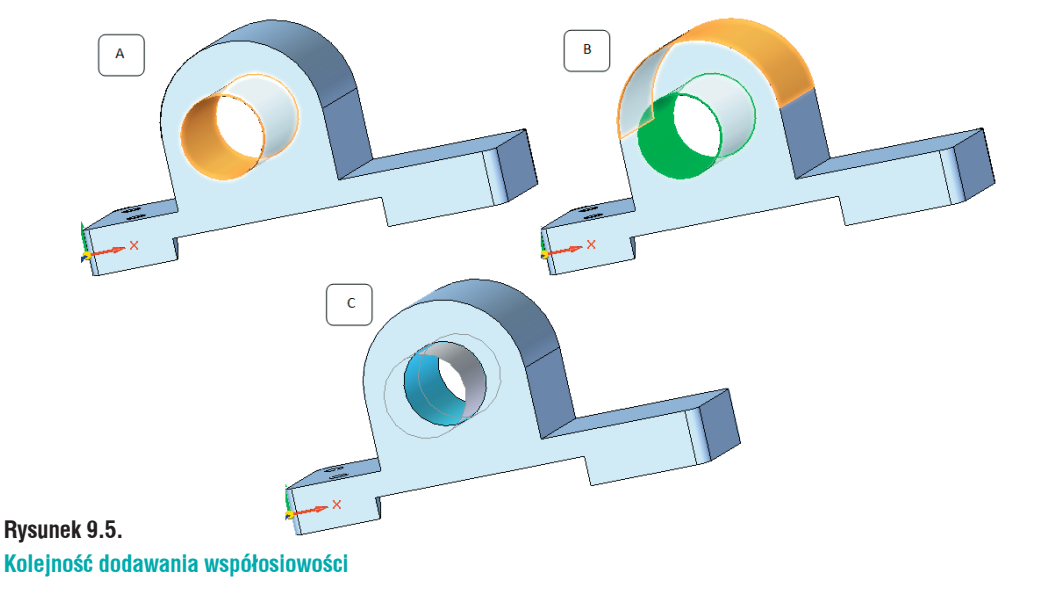

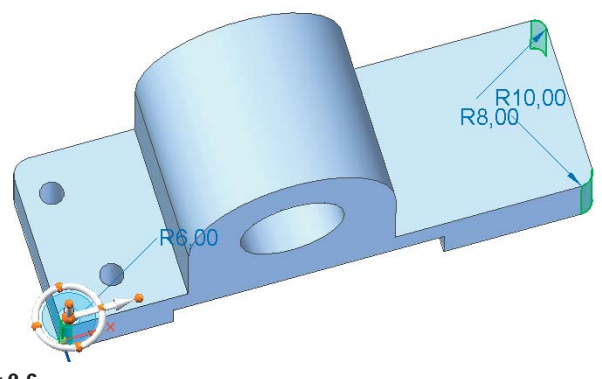

Rysunek 9.6. Zaokrąglenia do edycji

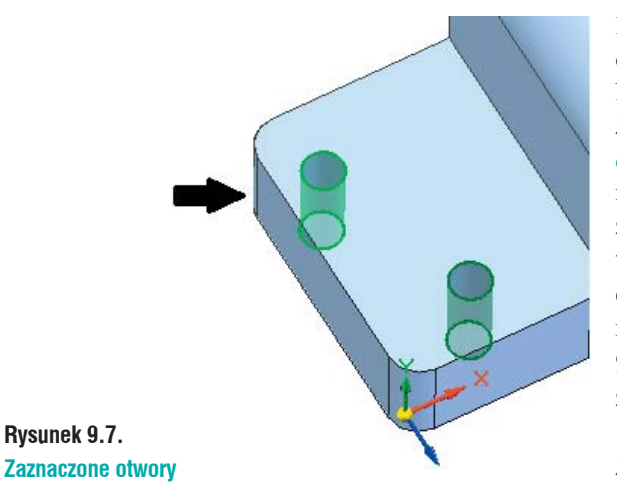

Kolejnym krokiem będzie wyrównanie położenia otworów. Zaznacz je (rys. 9.7) i przejdź do *Relacji*. Na pasku podręcznym zaznacz *Trwala*.

Z menu rozwijalnego wybierz *Oś współplaszczyznowa*. Do zakończenia dodawania relacji niezbędne jest wskazanie płaskiego lica płaszczyzny lub powierzchni, od której program stworzy teoretyczną powierzchnię i wyrówna do niej zaznaczone elementy obrotowe. Powierzchnia będzie równoległa do zaznaczonego lica, strzałaka rys. 9.7 i przechodzić będzie przez środek pierwszego z klikniętych elementów walcowych.

Zaakceptuj wprowadzone zmiany.

Zaznacz niższą z półek, rys. 9.8. Przejdź do *Relacji* i zaznacz *Trwala*. Ustaw relacje na *Przyleganie*. Kliknięcie drugiej półki spowoduje wyrównanie wysokości pierwszej do drugiej. Zaakceptuj zmiany.

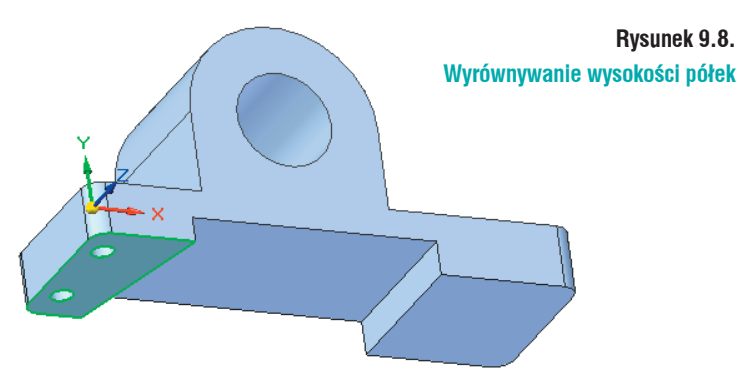

Ustalisz wewnętrzne ścianki półek równolegle do siebie. Zaznacz pochyloną ściankę (rys. 9.9 A). Na pasku podręcznym zaznacz *Trwala*. Z menu wybierz *Równolegle*. Zaznacz ściankę, pokazaną na rysunku 9.9 B. Zaakceptuj zmiany.

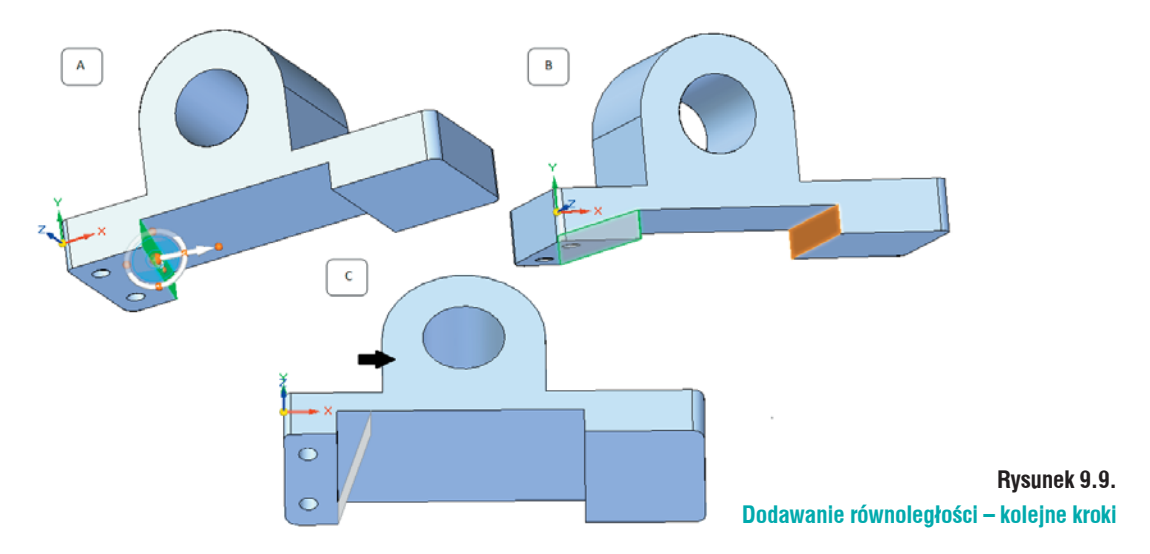

Taki sam efekt uzyskałbyś stosując relację *Prostopadłości*, jednak jako lico docelowe wskazałbyś ścianę z otworem przelotowym, pokazaną strzałką na rysunku 9.9 C.

Do dodania kolejnej relacji niezbędna będzie płaszczyzna odniesienia. Możesz wykorzystać płaszczyzny znajdujące się już na modelu, lub dodawać własne. Jako płaszczyznę odniesienia możesz wybrać lico modelu, powierzchnię lub inną płaszczyznę. W tym przypadku dodasz nową płaszczyznę. W tym celu kliknij *Współpłaszczyzna (Narzędzia główne/Płaszczyzny/Współpłaszczyzna).* Kliknij lico pokazane na modelu i przy pomocy Uchwytu sterowego ustaw płaszczyznę w osi otworu.

Przywiązywanie osi do punktów charakterystycznych przy pomocy Uchwytu sterowego polega na:

- Wywołaniu polecenia Plaszczyzna Współpłaszczyznowa;
- Kliknij LPM lico, do którego płaszczyzna będzie równoległa (rys. 9.10 A). Więcej opcji dodawania płaszczyzn opisano w dalszej części podręcznika;
- Spowoduje to wyświetlenie *Plaszczyzny* i *Uchwytu sterowego* (rys. 9.10 B);

- Korzystając z uchwytu sterowego, przenieś płaszczyznę w żądane położenie. By tego dokonać, kliknij *Oś główną* – dłuższą strzałkę (rys. 9.10 C);
- Ustaw kursor na krawędzi otworu (rys. 9.10 D);
- Spowoduje to powiązanie płaszczyzny z osią otworu (rys. 9.10 D).

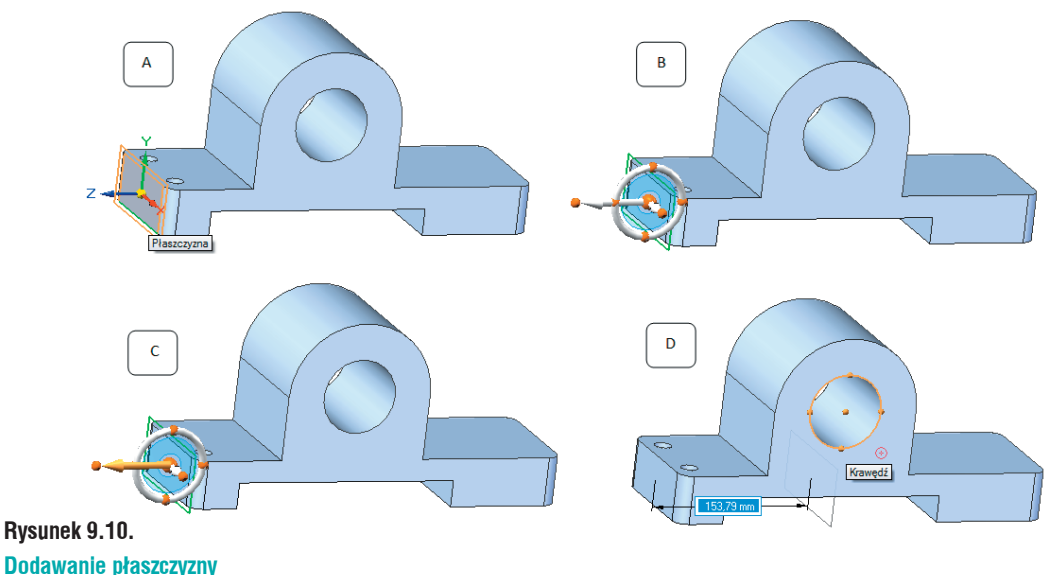

Istnieje również możliwość ustalenia położenia płaszczyzny poprzez wpisanie wartości liczbowej.

Po wstawieniu płaszczyzny, kliknij lico płaskie pokazane na rysunku 9.11. Przejdź do *Relacji*. Typ relacji ustal na *Symetryczne względem*. Kliknij lico równoległe, które będzie zmieniane, pokazane na rysunku 9.11 B, następnie dodaną płaszczyznę. Wskazane lica staną się symetryczne względem zaznaczonej płaszczyzny (rys. 9.11 C). Zaakceptuj zmiany.

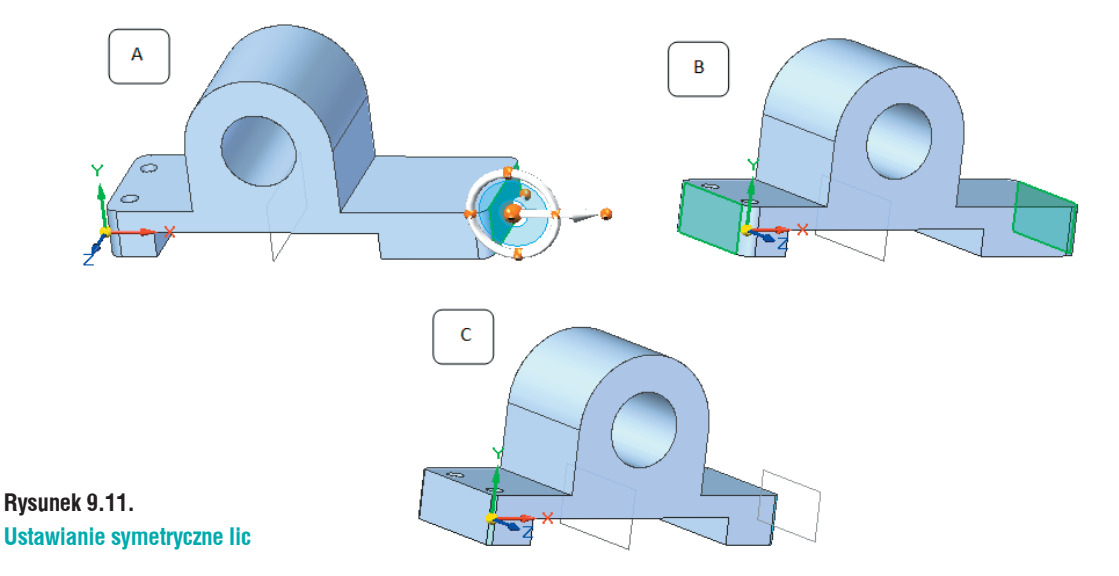

Po wprowadzonych zmianach model na monitorze Czytelnika powinien wyglądać jak ten z rysunku 9.12 A. Dla porównania, rysunek 9.12 B pokazuje model przed zmianami.

Zapisz plik, jako Mocowanie. par.

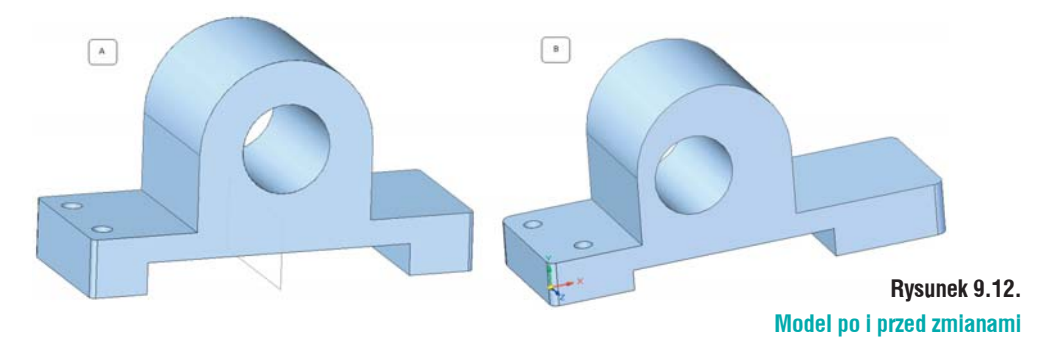

## Wymiarowanie

Model został powiązany relacjami, dodasz potrzebne wymiary w celu sparametryzowania modelu. Wywołaj polecenie *Smart Dimension (Narzędzia główne/Wymiar/Smart Dimension)*. Narzędziem tym można dodawać różnego rodzaju wymiary.

Po wywołaniu polecenia kliknij LPM krawędź modelu (rys. 9.13 A), następnie krawędź (rys. 9.13 B) i ustal położenie wymiaru klikając w puste pole (rys. 9.13 C). Po ustaleniu położenia wymiaru wyświetlone zostanie okno wymiaru (rys. 9.14). Możesz na nim ustalić wartość oraz stronę wymiaru, która ma być modyfikowana (na rysunku 9.14. stronę definiuje podświetlona strzałka).

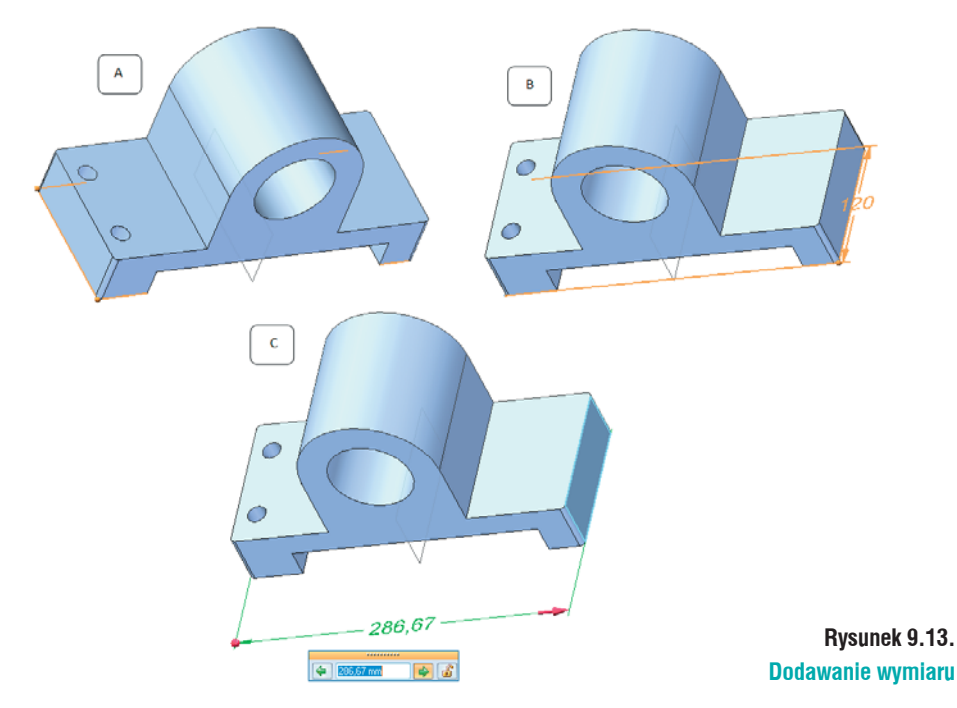

Zauważ, iż po kliknięciu pierwszej krawędzi pojawiło się okno wymiar. Wartość na tym modelu może różnić się od tej na rys. 9.14. Wynika to z kolejności dodawania *Relacji*.

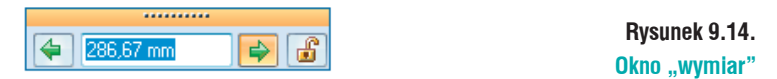

Wpisz wartość 300 mm (rys. 9.16). Przed zaakceptowaniem wymiaru sprawdź, czy reguła *Zablokuj plaszczyznę podstawową* jest wyłączona (podświetlona jest na biało – rys. 9.15 A). Reguła włączona podświetlona jest na żółto (rys. 9.15 B). Przed akceptacją wymiaru zablokuj jego wartość. Kliknij LPM symbol kłódki na oknie dialogowym. Wymiar w trakcie późniejszych edycji nie będzie modyfikowany. Po zablokowaniu wymiaru i odznaczeniu reguły wciśnij Enter. Spowoduje to zmienienie wymiaru i symetryczne rozsunięcie zaznaczonych krawędzi (rys. 9.16).

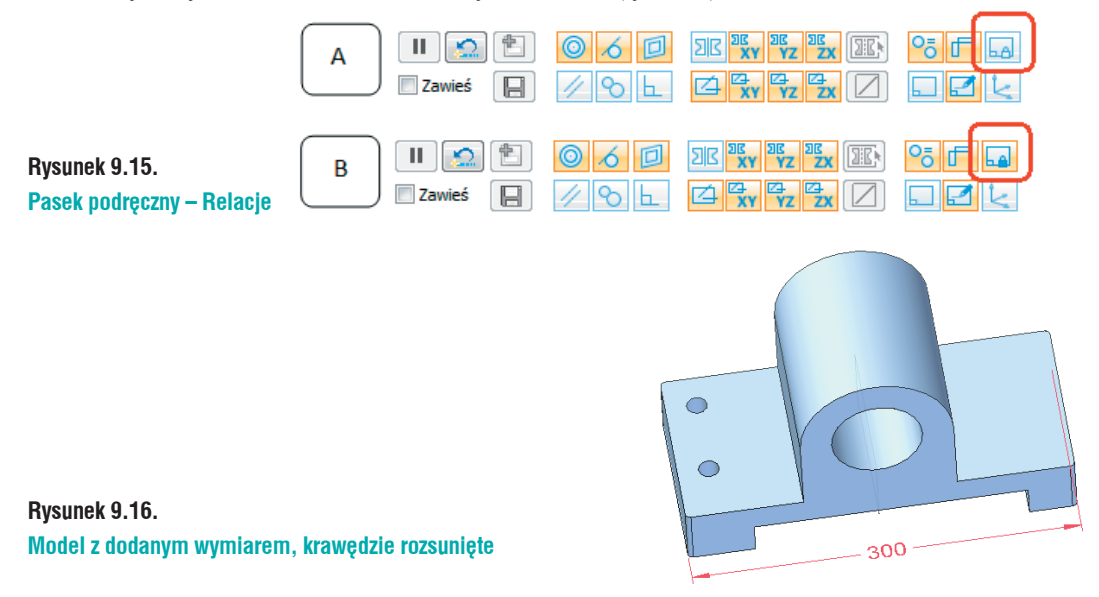

Dodaj wymiar ustalający szerokość modelu. Sposób postępowania jest identyczny jak z wcześniejszym wymiarem. Ustal wartość na 140 mm. Kierunek modyfikacji nie ma znaczenia. Również zablokuj wymiar.

Dodawanie wymiarów między elementami obrotowymi przebiega w identyczny sposób, jak w przypadku elementów prostoliniowych. Wystarczy najechać kursorem na okrąg (rys. 9.17 A) – zostanie podświetlony. Kliknij LPM. Najechanie kursorem na krawędź drugiego otworu zaaowocuje zaznczeniem jego środka. Położenie wymiaru ustal w dowolnym położeniu, a wartość na 90 mm. Pamiętaj o zablokowaniu wymiaru.

O tym, co zostanie wybrane z zaznaczanego elementu, decyduje Filtr wyboru, szerzej opisany w dalszej części książki. Domyślnie jest ustawiony na punkty końcowe i środkowe, dlatego najeżdżając na krawędź otworu zaznacza się jego środek.

Dodasz dwa wymiary w pełni ustalające położenie otworów. Nie musisz ich blokować, wymiary pokazane są na rysunku 9.18.

Wymiar 25 – ustalający położenie otworu – ustawisz jako wymiar wynikowy. W tym celu zablokuj go. Kliknij go **PKM** i z menu rozwijanego wybierz *Edytuj formulę*. Spowoduje to wyświetlenie paska edycja wymiaru (rys. 9.19). Uzależnienie wymiaru od innych polega na wprowadzeniu w oknie "Formuła" odpowiednich zależności:

- Otwórz nawias okrągły;
- Kliknij wymiar 140, w oknie formuła wyświetli się *Liniowy 2*;
- Wybierz minus "-";
- Kliknij wymiar 90 w oknie formula wyświetli się *Liniowy 3*;
- Zamknij nawias;
- Wstaw znak dzielenia "/";

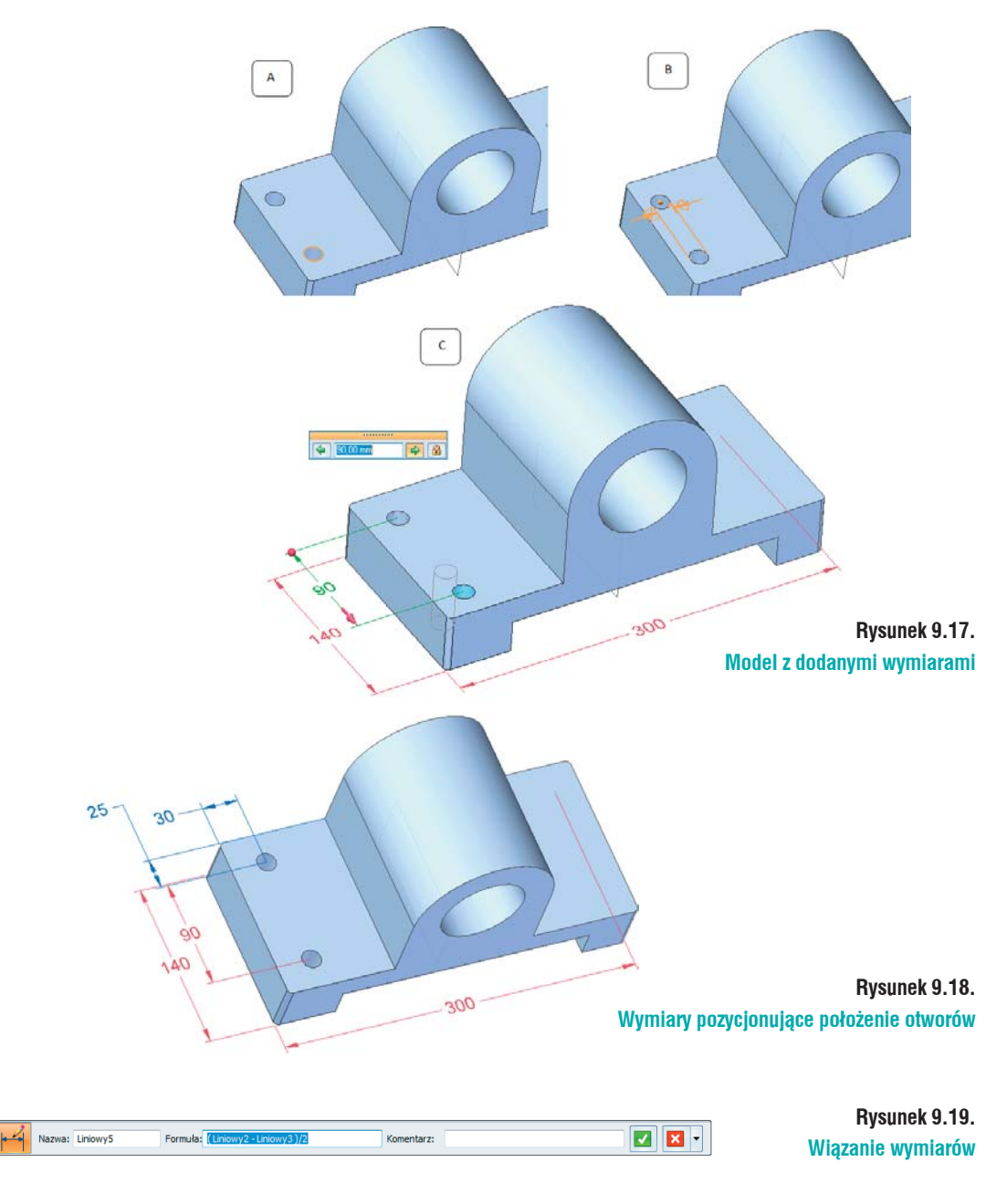

- Otrzymany wynik podziel przez 2;
- Zaakceptuj wprowadone zmiany zielonym przyciskiem akceptacji.

Jeżeli usunąłeś jakiś wymiar i dodałeś go jeszcze raz, nazwy wymiarów mogą różnić się od podanych powyżej. Zamiast wartości liczbowych w oknie wyświetlane są nazwy wymiarów. Można w szybki sposób przełączyć się między wyświetlaniem; wystarczy, iż klikniesz PKM wymiar i z menu wybierzesz jedną z dostępnych opcji (rys. 9.20).

Zauważ, iż wymiary różnią się kolorami (rys. 9.21). Ustal położenie wymiaru i zmień jego wartość na 90 mm.

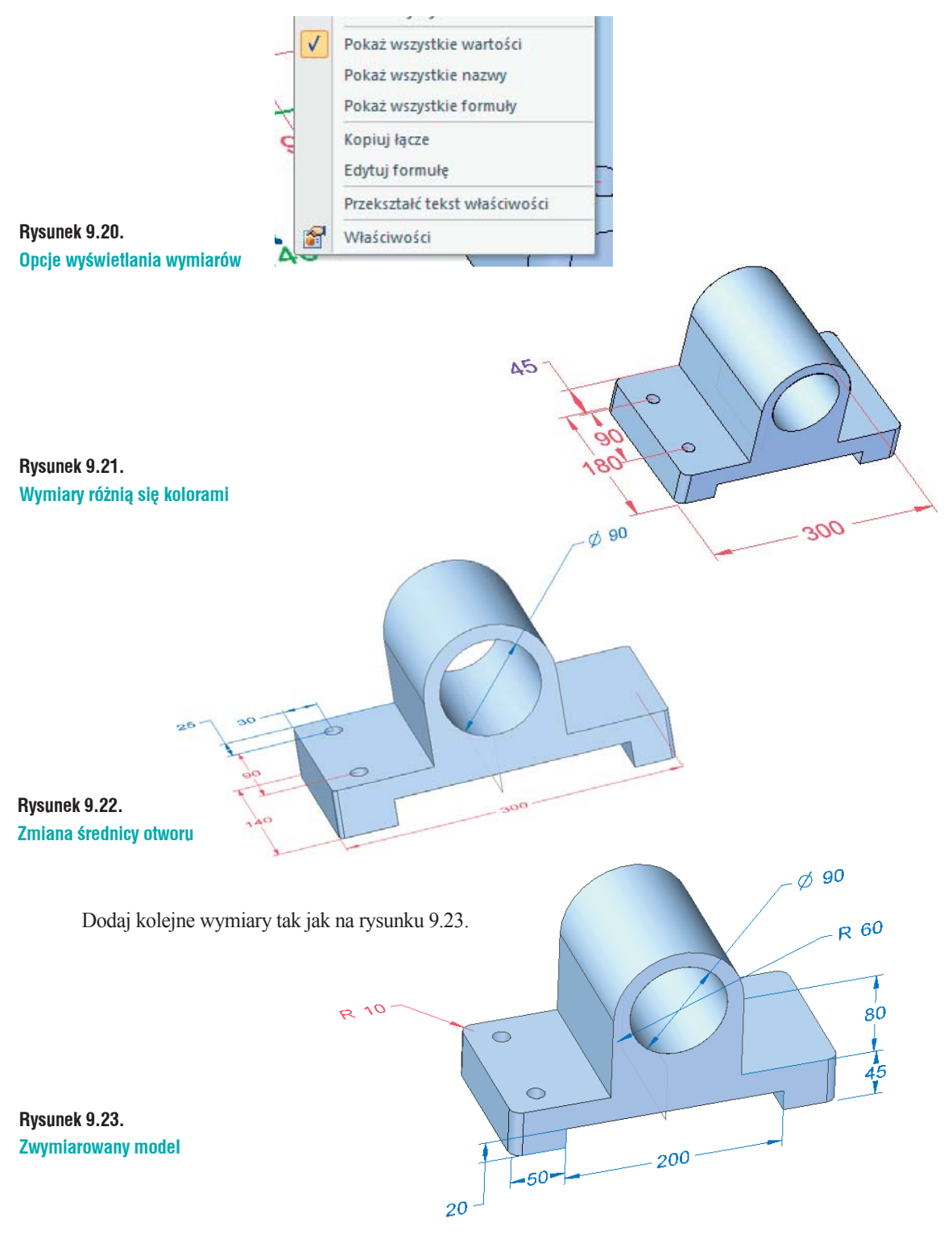

Wcześniej opisane wymiary zostały wyłączone z widoku, aby go nie zaciemniały. Korzystanie z relacji pozwala na zmniejszenie ilości dodanych wymiarów, co ma znaczący wpływ przy późniejszych modyfikacjach modelu.

## Modyfikacje przy pomocy Uchwytu sterowego

Poznasz inną metodę modyfikacji opartą na korzystaniu z uchwytu sterowego. Otwórz plik *Zderzak. x\_t* (rys. 9.23). Jest to plik wykonany w *Inventorze* i zapisany w formacie *Parasolid*. Zapisz plik jako *Zderzak.par*.

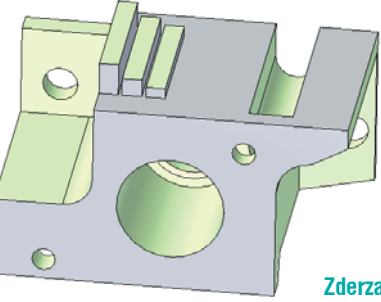

Rysunek 9.24. Zderzak – wczytany model w formacie Inventora

Modyfikacje rozpoczniesz od ustawienia współosiowo otworu z rowkiem. W tym celu:

- Kliknij LPM część walcową otworu (rys. 9.25 A). Spowoduje to wyświetlenie *Uchwytu sterowego*;
- Kliknij krótszą oś Uchwytu Sterowego (rys. 9.25 B). Zauważ, iż w miarę przesuwania kursora otwór zmienia swoje położenie. Korzystając z pola tekstowego wymiaru, można określić wartość wymiaru. Jednak w tym przypadku wykorzystasz Punkty charakterystyczne;
- Najedź kursorem na łuk rowka, spowoduje to podświetlenie krawędzi i wybrania zaznaczonych punktów charakterystycznych (rys. 9.25 C).
- Kliknij LPM, co spowoduje powiązanie osi otworu z osią rowka (rys. 9.25 D).

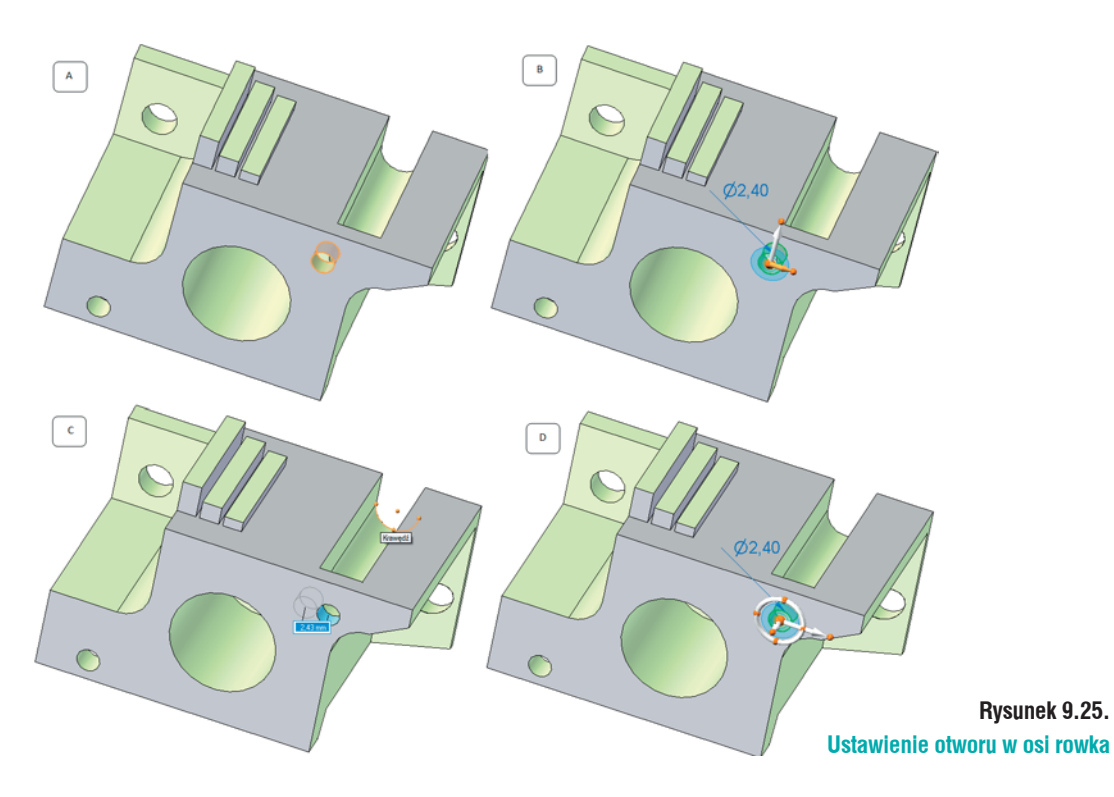

Jeżeli przesuwałbyś otwór, razem z nim przesuwany będzie rowek. Dzieje się tak, ponieważ została dodana reguła *Współosiowości*.

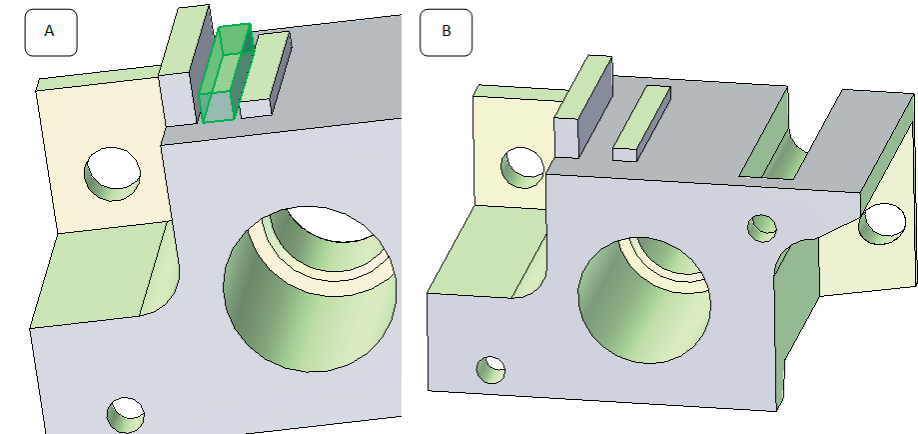

#### Rysunek 9.26. Wyciągnięcie do usunięcia

Usuniesz teraz środkowe wyciągnięcie pokazane na rysunku 9.26 A. Przy korzystaniu z *Technologii Synchronicznej* wystarczy, iż zaznaczysz wszystkie ścianki wchodzące w skład danego wystąpienia (w tym przypadku będzie to pięć ścianek tworzących wyciągnięcie) i wciśnięcie klawisza Delete na klawiaturze. Zaznaczanie kolejnych ścianek polega na klikaniu LPM z wciśniętym CTRL na klawiaturze. W przypadku pięciu ścianek nie będzie to bardzo czasochłonne, ale może się tak zdarzyć, iż ścianek będzie dużo i ciężko będzie je wszystkie zaznaczyć. W takim przypadku zaleca się korzystanie z *Menadżera wyboru*. Aby go aktywować, należy:

- · Zaznacz ściankę wchodzącą w skład geometrii do modyfikacji;
- Ustaw kursor obok miejsca, w które kliknąłeś;
- Spowoduje to wyświetlenie zielonego "plusa". Najedź na niego kursorem, zmieni on swój kolor na czerwony. Kliknij LPM, spowoduje to wyświetlenie okna *Menadżera wyboru* (rys. 9.27);
- Ustaw kursor na *Rozpoznaj*, spowoduje to rozwinięcie opcji *Rozpoznania*. Wybierz Żebro/ *Występ*. Zaznaczone zostaną wszystkie ścianki tworzące wyciągnięcie;
- Wciśnij Delete. Zaznaczone ścianki zostaną usunięte.

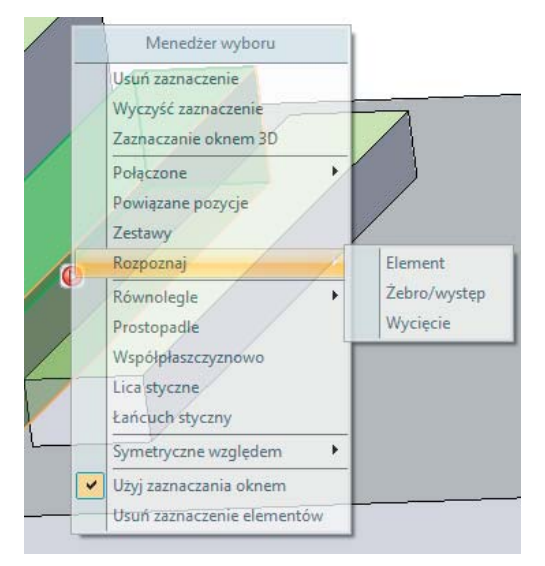

#### Rysunek 9.27. Okno Menadżera Wyboru

Menadżer wyboru w znaczący sposób przyspiesza zaznaczacznie ścianek tworzących określoną geometrię, do modyfikacji. Model po zmianach przedstawiony jest na rysunku 9.26 B. Wyrówne zostaną wysokości dwóch pozostałych wyciągnięć. W tym celu kliknij lico niższego wyciągnięcia – wyświetli się Uchwyt sterowy 2D. Kliknij LPM strzałkę i ustaw kursor na krawędzi wyższego wystąpienia. Spowoduje to dodanie relacji współpłaszczyznowości i wyrównanie wysokości.

Dodasz pochylenia ścianki pokazanej na rysunku 9.28 A. W tym celu kliknij ściankę, spowoduje to wyświetlenie *Uchwytu sterowego*. Kliknij punkt początkowy (żółta kulka na początku strzałki). Spowoduje to powiązanie *Uchwytu sterowego* z kursorem. Najedź na krawędź pokazaną na rys. 9.28 B – strzałka. Kliknij LPM, spowoduje to powiązanie uchwytu ze wskazaną krawędzią. Kliknij LPM torus uchwytu (rys. 9.28 C), w miarę przesuwania kursora zaznaczone lico będzie ustawiać się do modelu pod kątem. Osią obrotu będzie zaznaczona krawędź. W pole wymiaru wpisz wartość 30, spowoduje to pochylenie ścianki o 30°. Przed zdefiniowaniem wartości pochylenia należy upewnić się, w którą stronę zwrócona jest oś pomocnicza. Jeżeli tak jak na rys. 9.28 D, wartość kąta zdefiniuj na -30°.

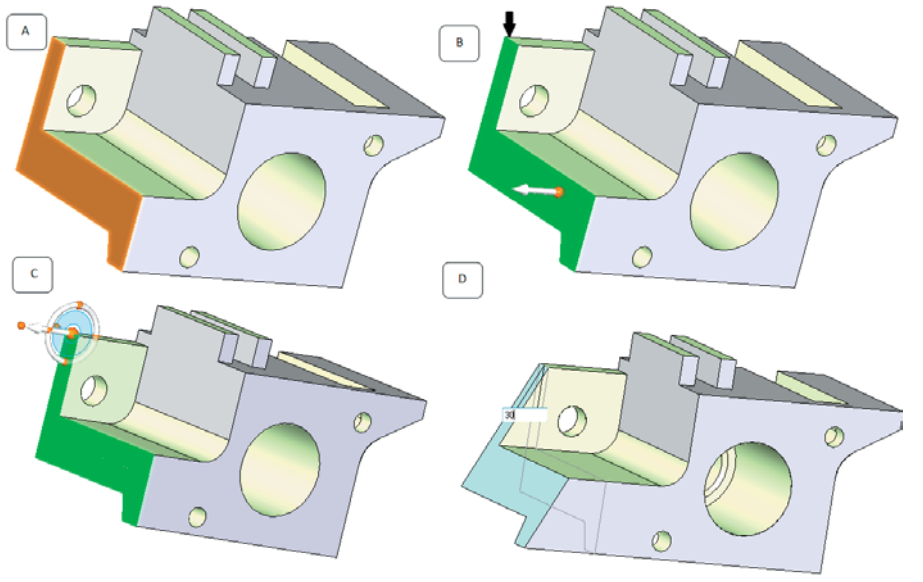

Pochylanie ścianki przy pomocy uchwytu sterowego

Rysunek 9.28.

## Modyfikowanie elementów obrotowych

Elementy obrotowe, np.: wałki można modyfikować w podobny sposób jak opisany powyżej, lub skorzystać z *Przekroju ruchomego*. Otwórz plik *Tuleja.step* (rys. 9.29).

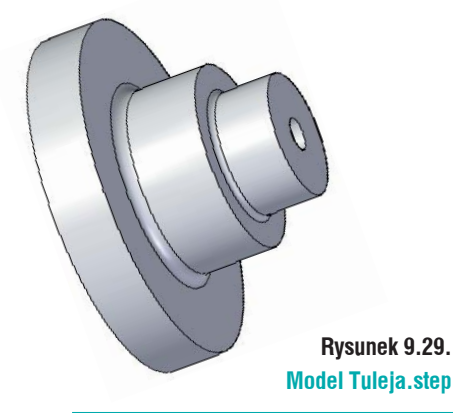

Korzystając z pól wyboru przy *Głównych płaszczyznach odniesienia* umieszczonych w drzewie, włącz je. Dzięki temu nie będzie konieczności definiowania płaszczyzny do zdefiniowania przekroju ruchomego. Wywołaj polecenie *Przekrój ruchomy (Narzędzia główne/Przekrój/ Przekrój ruchomy)*. Zaznacz płaszczyznę przechodzącą przez środek modelu. Po kliknięciu płaszczyzny zostanie na niej wyświetlony widok przekroju modelu w danej płaszczyźnie, rys. 9.30.

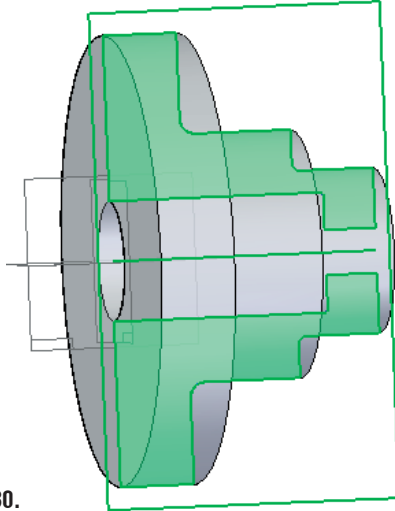

#### Rysunek 9.30.

Model możesz edytować przy pomocy wymiarów lub uchwytu sterowego. Poniżej przedstawione zostaną oba sposoby.

Wywołaj polecenie *Smart Dimension, Narzędzia główne/Wymiary/Smart Dimension.* Dodaj wymiar do krawędzi powstałej przez rzutowanie modelu na płaszczyznę (rys. 9.31) i ustal jego wartość na 75 mm. Pamiętaj o wyłączeniu reguły *Zablokuj płaszczyznę podstawową*. Po wprowadzeniu odpowiedniej wartości wymiaru zablokuj go.

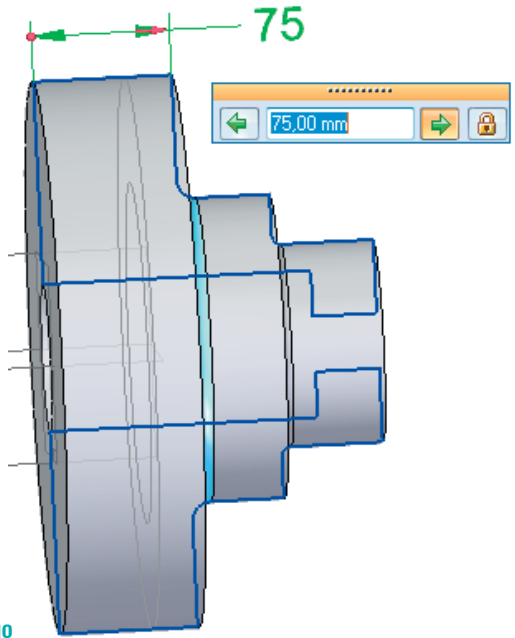

Rysunek 9.31. Modyfikowanie modelu przy pomocy Przekroju ruchomego

Model z widocznym przekrojem ruchomym

Zauważ, iż model 3D modyfikujesz korzystając z elementu 2D przekroju ruchomego. Dzięki temu sposób ten jest bardzo przejrzysty i intuicyjny. Zmodyfikuj model dodając odpowiednie wymiary, tak jak na rysunku 9.32.

Wymiary nie muszą być blokowane, wystarczy zachować jednakowy kierunek edycji wymiarów. W początkowej fazie pracy z Solid Edge zaleca się ich blokowanie dla nabrania odpowiedniej wprawy.

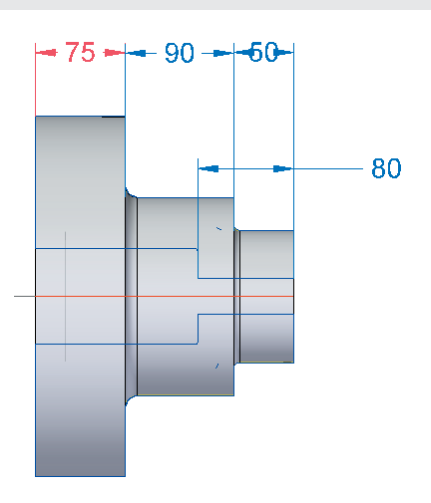

Rysunek 9.32. Tuleja z wymiarami.

Wymiarowanie średnic mógłbyś przeprowadzić w podobny sposób, klikając odpowiednie krawędzie. Możesz wymiarować "do" lub "od" przeciwległej krawędzi.

Mając aktywne polecenie *Zaznacz* wystarczy, iż klikniesz część walcową otworu; spowoduje to wyświetlenie Uchwytu sterowego wraz z wymiarem. Aby go przeedytować, kliknij raz LPM wartość wymiaru. Wyświetlone zostanie okno wymiaru pozwalające edtować go.

Modyfikacja modelu 3D polega na edycji elementu 2D przekroju ruchomego. Przekroje ruchome przyspieszają modyfikację modeli obrotowych.

## Modyfikacje modelu przy pomocy klawiszy Ctrl i Shift

Otwórz plik *Odlew.x\_t* (rys. 9.33). Plik zapisany jest w formacie *Parasolid* i podobnie jak we wcześniejszych przypadkach nie mamy dostępu do jego historii.

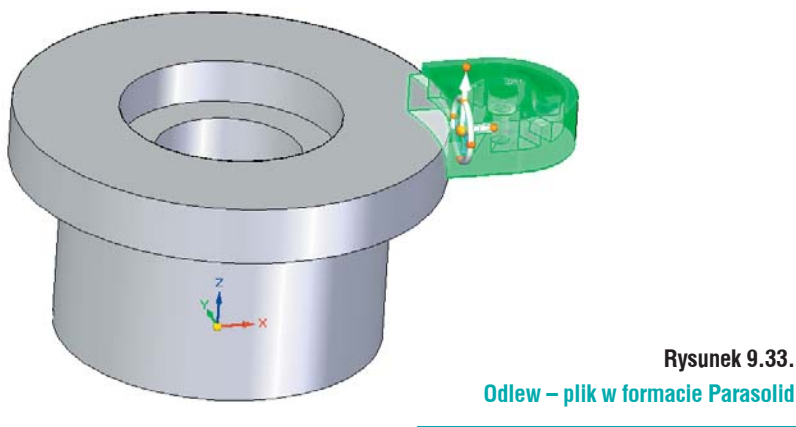

Pierwszym krokiem będzie powielenie wzmocnienia i powiązanie go z dolnym licem. W tym celu:

- Zaznacz wzmocnienie (zielony kolor na rysunku 9.33). Możesz tego dokonać korzystając z poznanych już narzędzi lub przy pomocy obrysowania fragmentu modelu prostokątem;
- Upewnij się, iż zaznaczyłeś całe wystąpienie jest to bardzo ważne, gdyż pominięcie jakiegoś fragmentu może powodować problemy w dalszej części ćwiczenia!
- Pojawi się uchwyt sterowy, wciśnij Ctrl na klawiaturze i korzystając z osi głównej (dłuższa oś uchwytu) przenieś wzmocnienie. Do ustalenia położenia wykorzystaj *Punkty charakterystycz-ne*. Najedź kursorem na krawędź dolnego lica (rys. 9.34). Podczas przenoszenia nie musisz cały czas mieć wciśniętego Ctrl, niezbędny jest on tylko do rozpoczęcia kopiowania. Po ustaleniu kliknij LPM. Zauważ, iż w drzewie *PathFinder* pojawiła się nowa pozycja *Zestaw lic*.

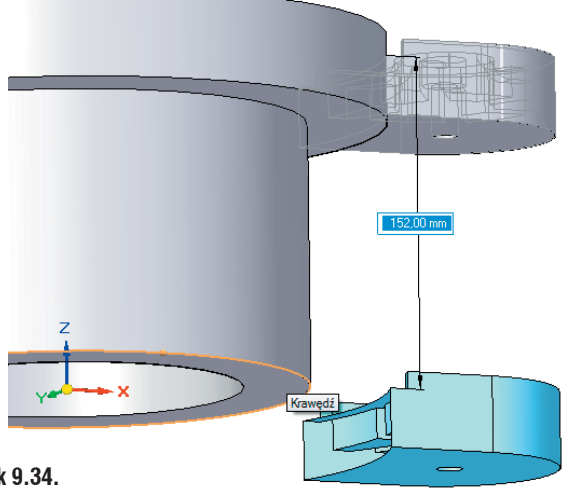

#### Rysunek 9.34. Kopiowanie fragmentu modelu

Kolejnym krokiem będzie obrócenie modelu. Niezbędne będzie do tego przeniesienie uchwytu sterowego. Jeżeli przystąpiłbyś do obrotu nie przestawiając uchwytu, model zostałby przesunięty, jednak nie zostałyby zachowane odpowiednie zależności. Przenoszenia samego uchwytu sterowego możliwe jest z klawiszem Shift. Wybierz Shift na klawiaturze i kliknij LPM punkt początkowy uchwytu, czarna strzałka rys. 9.35 A. Podobnie jak wcześniej nie musisz cały czas trzymać wciśniętego klawisza. Korzystając z *Punktów charakterystycznych*, ustaw uchwyt w środku modelu (rys. 9.35 B);

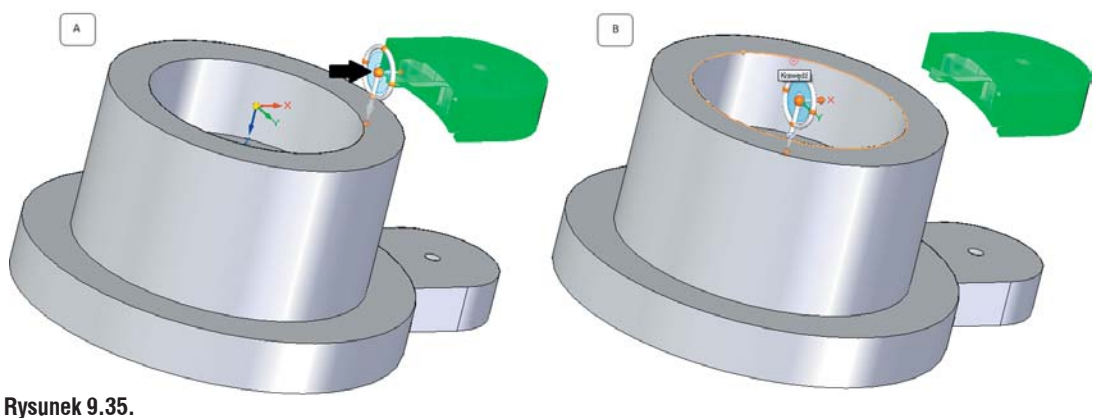

Przenoszenie Uchwytu sterującego

Po ustaleniu uchwytu kliknij LPM Torus (rys. 9.36 A). Sprawdź czy odznaczone są wszystkie reguły. Możesz również zawiesić je na czas obracania, wystarczy kliknąć LPM pole wyboru Zawieś na Pasku Relacje, czarna strzałka rys. 9.36 C. W pole wymiaru wpisz 180° lub -180°, co spowoduje obrócenie wzmocnienia o zdefiniowaną wartość, rys. 9.36 B;

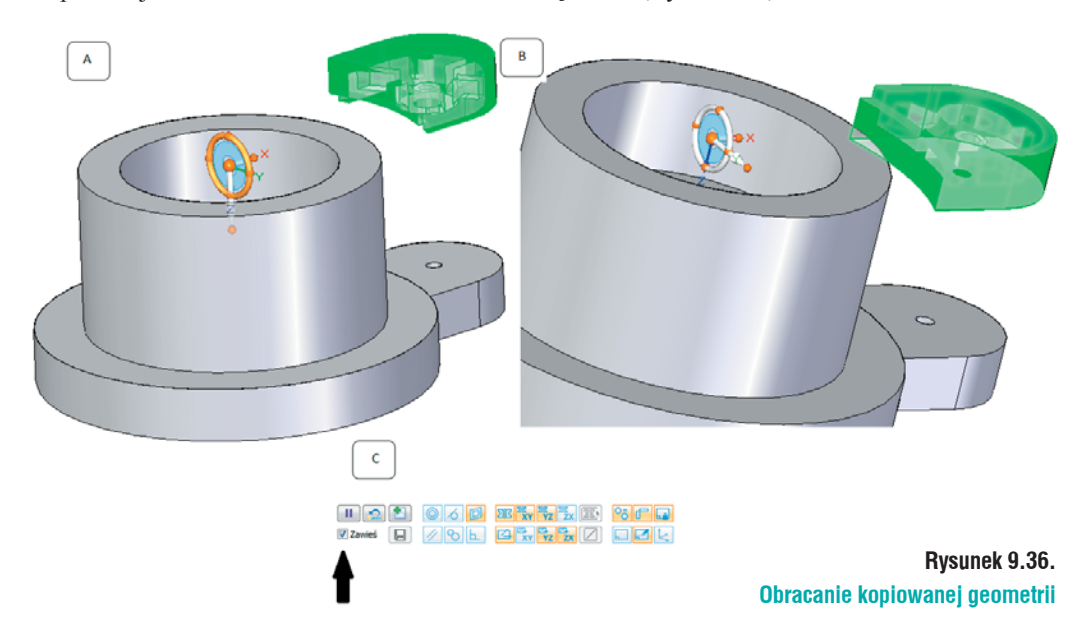

• Dosuniesz skopiowany fragment do modelu. Kliknij LPM krótszą oś i przesuń mysz, w pole wymiaru wpisz 20 mm tak, aby kopia wzmocnienia zbliżyła się do modelu;

• Kliknij PKM na Zestaw lic w drzewie PathFinder i z menu rozwijanego wybierz Przyłącz.

Spowoduje to wydłużenie kopi aż do przecięcia się z modelem.

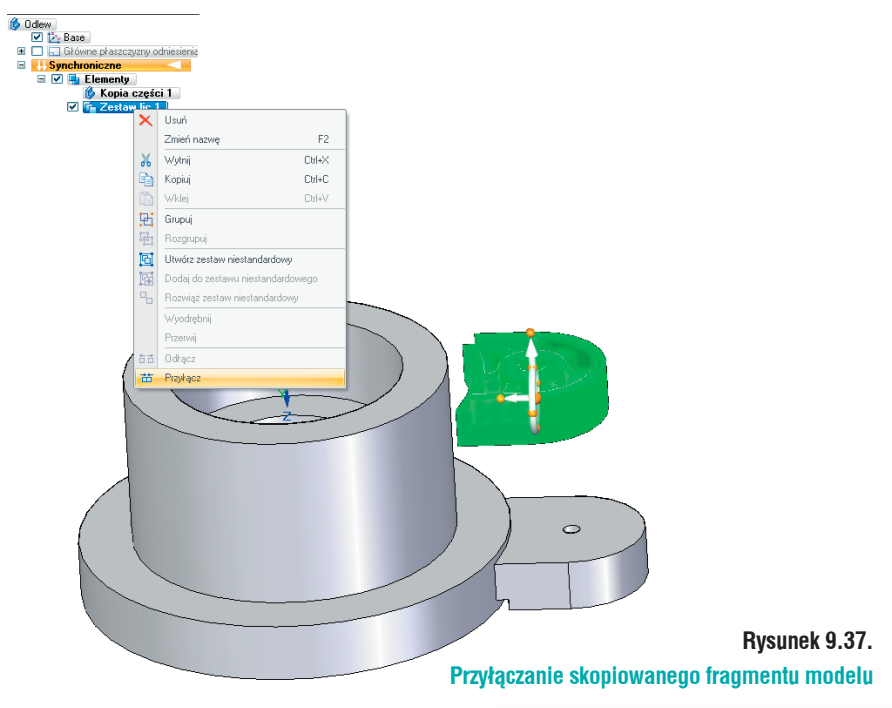

Skopiowany fragment geometrii zbudowany jest tylko z powierzchni, w środku jest pusty. Aby stał się ponownie bryłą należy go połączyć z inną bryłą (rys. 9.38).

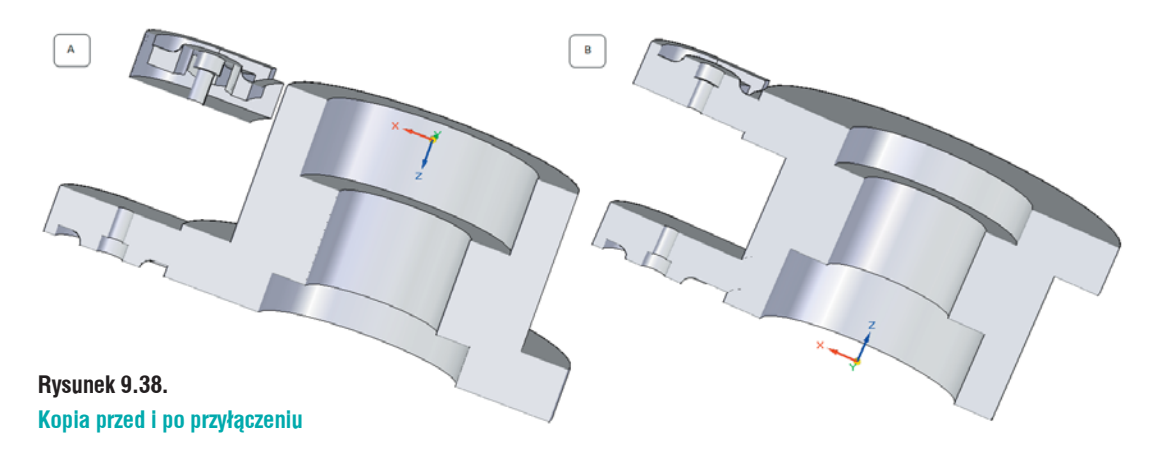

Skopiowany element zostanie powielony. Zaznacz dodaną geometrę – możesz w tym celu kliknąć LPM Zestaw lic 1 w drzewie, spowoduje to podświetlenie całej skopiowanej bryły. Do zachowania odpowiedniego środka obrotu niezbędne jest przeniesienie uchwytu sterowego. Wybierz Shift i kliknij początek uchwytu, ustaw go w środku modelu (rys. 9.39 A). Zauważ, iż nie leży on w odpowiedniej płaszczyźnie. Do zmieniania położenia płaszczyzny, w jakiej znajduje się uchwyt, służy niebieski okrąg znajdujący się wewnątrz uchwytu (rys. 9.39 B) wskazany strzałką. Ważne, by oś główna uchwytu pokryła się z osią obrotu całego modelu. Umożliwi to odpowiednia zmianę położenia uchwytu. Przytrzymując Shift kliknij niebieski okrąg LPM. Uchwyt zmieni położenie. Powielanie elementu wykonujesz z wciśniętym Ctrl na klawiaturze i przy pomocy *Torusa* (rys. 9.39 C). W oknie wymiaru wpisz 120°, element powielany zostanie przesunięty o podany kąt względem oryginału, jak na rysunku 9.39 D.

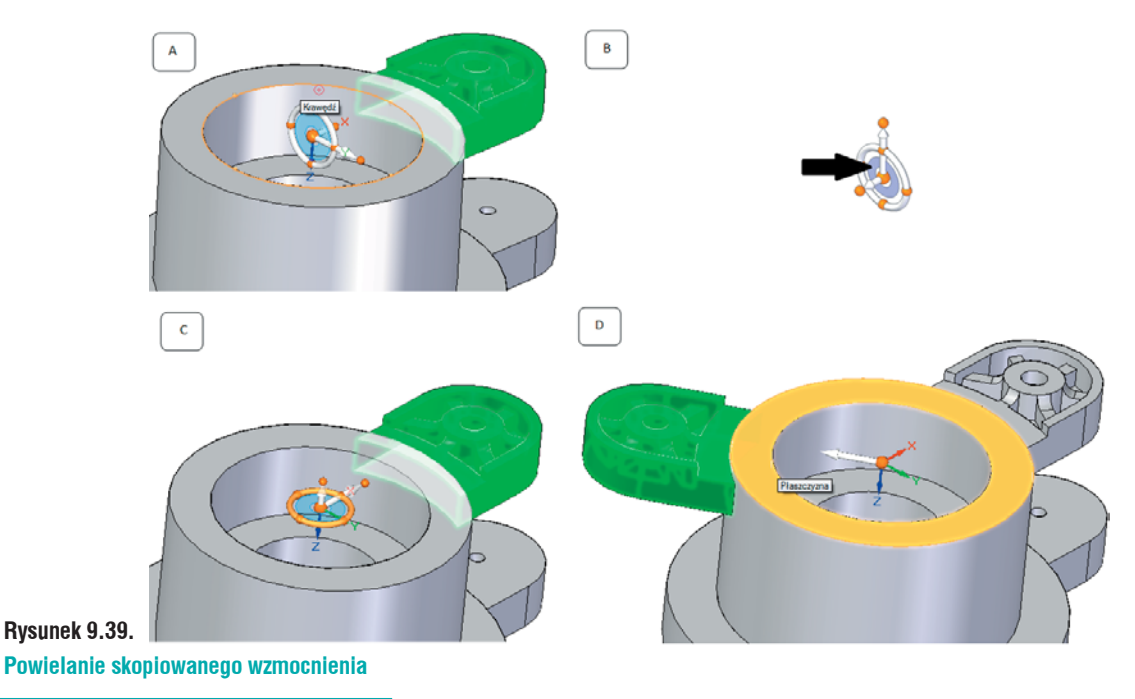

<sup>130</sup> Rozdział IX. Technologia synchroniczna...

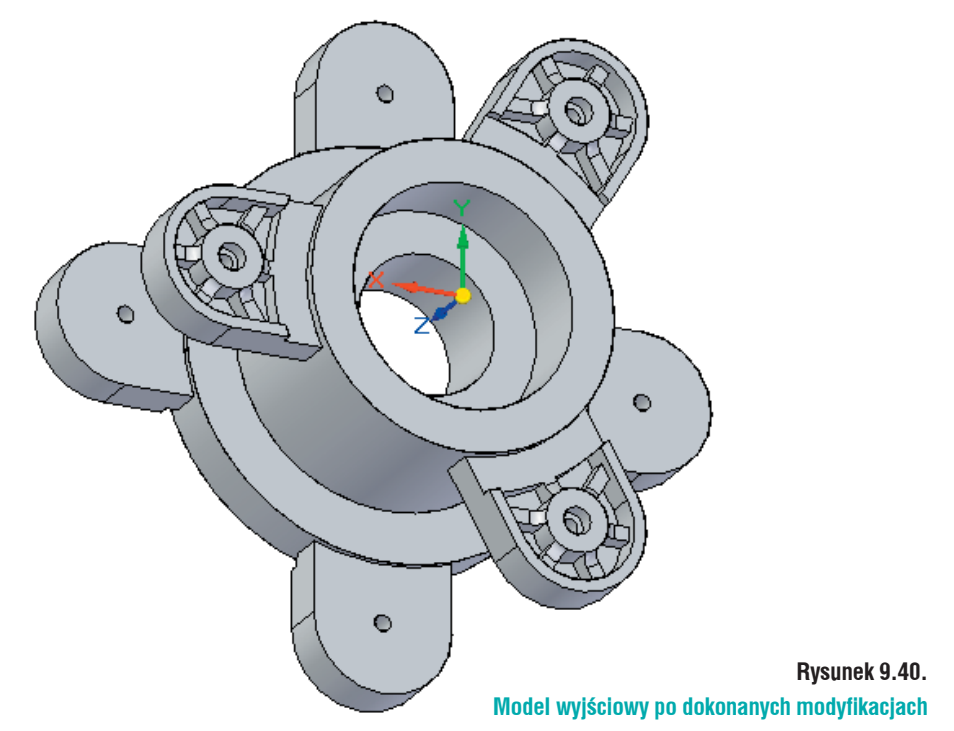

Przy pomocy poznanych sposobów modyfikacji przebuduj model tak, jak na rys. 9.40 (powyżej). Opisane metody modyfikacji można dowolne łączyć w celu uzyskania żądanego efektu.

## Wczytywanie DWG do środowiska Solid Edge

Program Solid Edge umożliwia wczytywanie i zapisywanie rysunków powstałych w środowisku Draft (2D) w różnych formatach. Podstawowym formatem jest\*.dft, istnieje jednak możliwość zapisania pliku w rozszerzeniach:

- \*.igs,
- \*.dgn,
- \*.dwg,
- \*.dxf.

Możliwy jest odczyt plików zapisanych w tych formatach. Zarówno przy zapisie, jak i odczycie, konieczne jest ustawienie odpowiednich parametrów zapewniających prawidłową wymianę danych. Parametry te ustalane są w *Kreatorze translacji AutoCad do Solid Edge*. Składa się on z ośmiu kroków. Wyświetli się po kliknięciu polecenia *Opcje* na oknie *Otwórz plik*. Funkcjonalność uaktywnia się dopiero po wybraniu pliku z odpowiednim rozszerzeniem. Odnajdź plik *Przyrząd ustalający.dwg*.

### Kreator translacji... krok 1 z 8

Po kliknięciu Opcje, wyświetli się okno kreatora (rys. 9.41), na którym:

- *Plik konfiguracyjny* określa położenie i nazwę pliku konfiguracyjnego, który ma zostać użyty do zaimportowania pliku. W pliku tym zebrane są wszystkie ustawienia do odpowiedniego wczytywania pliku \*.dwg do Solid Edge. Jeżeli Czytelnik współpracuje z klientami, którzy posiadają indywidualne ustawienie arkuszy, dla każdego z nich można mieć przygotowany osobny plik konfiguracyjny. *Na komputerze Czytelnika nazwa pliku konfiguracyjnego może się różnić od pokazanego na rysunku 9.41*!
- *Pokaż warstwy* pokazuje listę warstw znalezionych we wczytywanym pliku *AutoCAD*.
   Korzystając z pól wyboru, można wyłączać je z widoku na podglądzie. Odznaczone warstwy też zostaną wczytane do programu.
- *Podgląd* umożliwia zobaczenie wczytywanego pliku przed jego otwarciem. Po kliknięciu polecenia wyświetlą się warstwy użyte do wykonania rysunku.
- Kolor tla określa kolor tła rysunku wyświetlanego na podglądzie.
- Polecenia do manipulowania widokiem *Powiększ, Powiększ/Zmniejsz (Zoom), Dopasuj, Przesuń.* Dzięki nim możliwa jest manipulacja widokiem wczytywanego rysunku.
- Menu rozwijane Z góry umożliwia zdefiniowanie innej orientacji widoku niż proponowana przez program. Po rozwinięciu menu dostępne są różne metody wyświetlania rysunku. Polecenie przydatne w przypadku wczytywania modelu 3D wykonannego w AutoCAD.
- *Thumacz arkusz(e)* definiujesz, czy mają zostać wczytane wszystkie arkusze znajdujące się w rysunku, czy tylko zaznaczony.
- *Zapisz obiekty bryłowe do pliku. SAT* pozwala na zapisanie obiektów bryłowych pochodzących z AutoCAD do formatu \*.SAT...

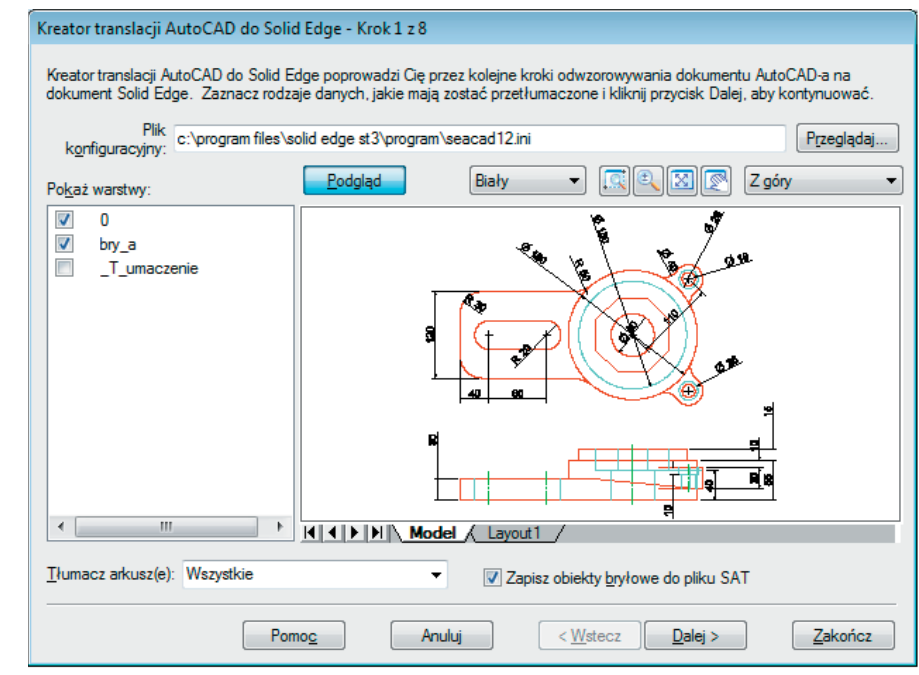

#### Kreator translacji AutoCAD do Solid Edge – krok 1 z 8

Po zapoznaniu się z oknem i sprawdzeniu, czy wczytywany jest odpowiedni plik, kliknij *Dalej*. Jeżeli nie jest to właściwy plik, wybierz *Anuluj* i po wybraniu odpowiedniego pliku przejdź dalej.

Rysunek 9.41.

#### Kreator translacji... krok 2 z 8

Po kliknięciu *Dalej* kreator przejdzie do drugiego kroku (rys. 9.42). Na oknie *Jednostki* określić można, w jakich jednostkach zostanie wczytany rysunek. Domyślnie są to *cale*. Zmień je na *milimetry*.

Utwórz plik dziennika – powoduje wygenerowanie przez program pliku dziennika. Nazwa pliku
to *file\_name.log*, gdzie *file\_name* to nazwa wczytywanego pliku. Plik automatycznie zapisywany jest
w folderze, z którego wczytywany jest rysunek, lub w pliku zapisu wczytanego rysunku.

| Kreator translacji AutoCAD do Solid Edg       | e - Krok 2 z 8                                                                                                    |            |
|-----------------------------------------------|----------------------------------------------------------------------------------------------------|------------|
| Wybierz poniższe opcje i kliknij Dalej, aby k | kontynuować.                                                                                                    |            |
| Jednostki: milimetry 🔹                        | <ul> <li>Utwórz plik dziennika</li> <li>Przekształcaj politinie jako pojedyncze elementy</li> <li>✓ Importuj wymiały jako wymiały</li> <li>Importuj bloki jako grupy</li> </ul> |            |
| Szablon <u>S</u> olid Edge: Iso Draft.dft     |                                                                                                    | Przeglądaj |
|                                               |                                                                                                    |            |
|                                               |                                                                                                    |            |
|                                               |                                                                                                    |            |
|                                               |                                                                                                    |            |
|                                               |                                                                                                    |            |
| Pomog                                         | Anuluj < <u>W</u> stecz Dalej >                                                                                                    | Zakończ    |

Rysunek 9.42.

#### Kreator translacji AutoCAD do Solid Edge – krok 2 z 8

- *Przekształć polilinie jako pojedyncze elementy* zaznaczenie opcji spowoduje przekształcenie polilinii na linie i łuki. Jeżeli opcja ta jest odznaczona to polilinie wczytane są, jako łańcuch.
- *Importuj wymiary jako wymiary* zaznaczenie opcji powoduje, iż wymiary dodane w *Auto-CAD* importowane są jako wymiary Solid Edge. Jeżeli polecenie zostanie odznaczone, wymiary będą wczytywane jako elementy graficzne i pola tekstowe, nie będa asocjatywne.
- *Importuj bloki jako grupy* zaznaczenie tej opcji powoduje wczytanie bloku jako bloku, czyli jednego elementu na szkicu. Jeżeli odznaczysz to polecenie, blok zostanie rozbity na szereg linii i łuków oddających jego kształt.

Wczytywanie bloków, jako grup powoduje drastyczne powiększenie wielkości pliku, a co za tym idzie może spowodować zmniejszenie wydajności oprogramowania.

Szablon Solid Edge – definiuje, na jaką formatkę zostanie wczytany rysunek. Domyślnie jest to Iso Draft.dft. Po kliknięciu Przeglądaj możesz wybrać inny szablon.

Klikając Dalej przejdziesz do kolejnego kroku, Wstecz spowoduje powrót do poprzedniego kroku.

#### Kreator translacji... krok 3 z 8

Opcje zebrane na oknie przedstawionym na rysunku 9.43:

- Pokaż tło definiujesz, jaki arkusz tła ma być wyświetlany. Szerzej o arkuszach w dalszej części podręcznika.
- *Rozmiar* definiuje wielkość formatki, na jaką zostanie zaimportowany widok (rys. 9.43). Można wybrać jeden ze standardowych rozmiarów, jak i definiować niestandardowe rozmiary rysunku.
- *Widok modelu 2D* pozwala na odwzorowanie obiektów przestrzennych modelu *AutoCAD* w widoku modelu 2D

| Pokaż tło               | Odwzojuj obiekty przestrzeni modelu AC w widoku modelu 2 |
|-------------------------|----------------------------------------------------------|
| Rozmiar                 | Szerokość: 794.92 mm                                     |
| Standard <u>o</u> wy:   | Wysokość: 1149.33 mm                                     |
| D poziomo (34'' × 22'') | ▼ Skala widoku                                           |
| Szerokość:              | Wybjerz skałę:                                           |
| 11_05/030.              | Wprowadź skalę: 0.040000                                 |

Kreator translacji, AutoCAD do Solid Edge – krok 3 z 8

#### Kreator translacji... krok 4 z 8

Krok 4 umożliwia odwzorowanie typów linii *AutoCAD* w postaci odpowiadających im w Solid Edge (rys. 9.44). W kolumnie *Typy linii AutoCAD-a* wyświetlane są linie z wczytywanego rysunku. *Typ Linii Solid Edge* przedstawia graficzny typ linii. Jeżeli konieczna jest zmiana typu linii, należy kliknąć odpowiednią komórkę w kolumnie *Nazwa typu linii Solid Edge*. Z dostępnego menu wybrać żądany typ i zaakceptować go klikająć LPM. Nazwa linii wyświetlana będzie w modyfikowanej komórce.

Domyślnym typem linii wczytanych do Solid Edge z *AutoCAD* jest linia ciągła. Jeżeli modyfikujesz istniejący plik konfiguracyjny, to linie w nim zapisane będą wyświetlane w pierwszej kolejności. Po ustawieniu linii, kliknij *Dalej*.

| Odwzo | rowanie typu linii |                      |                             |   |
|-------|--------------------|----------------------|-----------------------------|---|
| Тур   | linii AutoCAD-a    | Typ linii Solid Edge | Nazwa typu linii Solid Edge | * |
| S     | ECTION_VIEW_LINES  |                      | Ciągła                      | E |
| C     | HAIN               |                      | Ciągła                      |   |
| D     | ASH_DOT            |                      | Ciągła                      |   |
| D     | ASH_DOUBLE_DOT     |                      | Ciągła                      |   |
| D     | ASH_TRIPLE_DOT     |                      | Ciągła                      |   |
| D     | ASHED_SPACE        |                      | Ciągła                      |   |
| D     | OTTED              |                      | Ciągła                      |   |
| D     | OUBLE_DASH_CHAIN   |                      | Ciągła                      |   |
| D     | OUBLE_DASH_DOT     |                      | Ciągła                      |   |
| D     | OUBLE_DASH_DOUB    |                      | Ciągła                      |   |
| D D   | OUBLE DASH TRIPL   |                      | Ciągła                      |   |

Rysunek 9.44.

Kreator translacji AutoCAD do Solid Edge – krok 4 z 8

## Kreator translacji... krok 5 z 8

Na kolejnym oknie (rys. 9.45) kreatora określony jest sposób, w jaki kolory linii zapisane we wczytywanym pliku mają zostać oddane w pliku Solid Egde. Zaznaczając opcję *Tłumacz wszystkie kolory do Solid Edge jako czarne*, wszystkie wczytane linie przejmą zdefiniowaną grubość linii, bez koloru. Opcja *Zachowaj kolory AutoCAD-a* pozwala zachować kolory wczytywanego pliku oraz odpowiednią zdefiniowaną grubość linii.

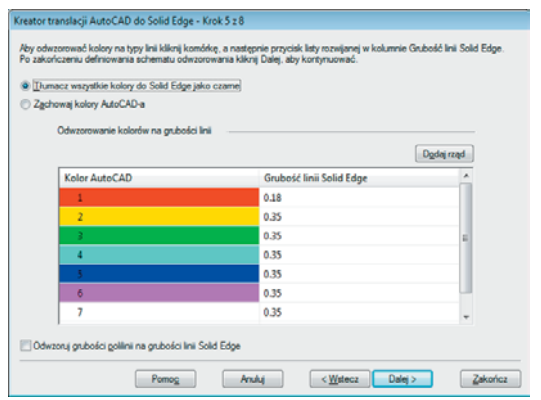

#### Rysunek 9.45. Kreator translacji AutoCAD do Solid Edge – krok 5 z 8

Można zdefiniować nie tylko kolor wczytywanej linii, ale przypisać jej odpowiednią grubość. Klikając w komórkę znajdującą sie w kolumnie *Grubość linii Solid Edge*, możliwe jest przypisanie odpowiedniej grubośći dla określonego koloru linii.

Polecenie *Dodaj rząd* pozwala na dodanie niestandardowego numeru koloru *AutoCAD-a* do listy numerów, które mają zostać odwzorowane we wczytanych liniach do Solid Edge. Zaznaczenie opcji *Odwzoruj grubość polilinii na grubość linii Solid Edge* powoduje, iż za każdym razem, gdy program napotka w wczytywanym pliku polilinie, przejmie grubość linii z tylu linii z *AutoCAD-a*. Jednak nie zostanie zachowany jej kolor. Po ustawieniu odpowiedniego sposobu wczytywania, kliknij *Dalej*.

## Kreator translacji... krok 6 z 8

Kolejny krok pomaga w odwzorowaniu czcionek z *AutoCAD-a* w czcionki Solid Edge (rys. 9.46). Czcionki znalezione w pliku konfiguracyjnym mają pierwszeństwo w wyświetlaniu przed czcionkami znalezionymi we wczytywanym pliku. Domyślna czcionka odwzorowująca nową czcionkę z *AutoCAD-a* to *Arial*. Jeżeli konieczna jest zmiana typu czcionki, wystarczy kliknąć odpowiednią komórkę i z menu rozwijanego wybrać odpowiednią czcionkę. Po przypisaniu czcionek kliknij *Dalej*.

| Odwzorowanie czcionek |                          |   |
|-----------------------|--------------------------|---|
| Czcionka AutoCAD      | Czcionka Solid Edge      |   |
| arial.ttf             | Arial CE                 |   |
| semecal.ttf           | Solid Edge ANSII Symbols | E |
| tit                   | Arial CE                 |   |
| aigdt.shx             | SEGDT                    |   |
| aigdtttf              | Arial CE                 |   |
| aMGDT                 | Arial CE                 |   |
| amgdt.shx             | SEGDT                    |   |
| amgdtans.shx          | SEGDT                    |   |
| aRIALLTTF             | Arial CE                 |   |
| cibtttf               | Times New Roman          |   |
| gdt.shx               | SEGDT                    |   |

Rysunek 9.46. Kreator translacji AutoCAD do Solid Edge – krok 6 z 8

#### Kreator translacji... krok 7 z 8

Krok 7 pozwala odwzorować styl kreskowania z pliku *AutoCAD* w stylu Solid Edge (rys. 9.47). Aby zmienić przypisany przez program styl, należy kliknąć odpowiednią komórkę i z menu rozwijanego wybrać odpowiedni styl. Po przypisaniu stylu, kliknij *Dalej*.

| Kreator translacji AutoCAD do Solid Edge - Krok 7 z 8                                                                                               |                                                                                                    |                              |
|----------------------------------------------------------------------------------------------------|----------------------------------------------------------------------------------------------------|------------------------------|
| Aby odwzorować styl kreskowania AutoCAD-a na styl kres<br>rozwijanej w kolumnie Kreskowanie Solid Edge. Po zdefin<br>Odwzorowanie stylu kreskowania | kowania Solid Edge kliknij komórkę, a następnie pr.<br>owaniu schematu odwzorowania kliknij Dalej, aby k | zycisk listy<br>contynuować. |
| Kreskowanie AutoCAD                                                                                                    | Kreskowanie Solid Edge                                                                                   | <u>_</u>                     |
| _U                                                                                                    | Normal                                                                                                   |                              |
| ACAD_ISO02W100                                                                                                    | ISO02W100                                                                                                |                              |
| ACAD_ISO03W100                                                                                                    | ISO03W100                                                                                                | =                            |
| ACAD_ISO04W100                                                                                                    | ISO04W100                                                                                                |                              |
| ACAD_ISO05W100                                                                                                    | ISO05W100                                                                                                |                              |
| ACAD_ISO06W100                                                                                                    | ISO06W100                                                                                                |                              |
| ACAD_ISO07W100                                                                                                    | ISO07W100                                                                                                |                              |
| ACAD_ISO08W100                                                                                                    | ISO08W100                                                                                                |                              |
| ACAD_ISO09W100                                                                                                    | ISO09W100                                                                                                |                              |
| ACAD_ISO10W100                                                                                                    | ISO10W100                                                                                                |                              |
| ACAD_ISO11W100                                                                                                    | ISO11W100                                                                                                |                              |
| ACAD_ISO12W100                                                                                                    | ISO12W100                                                                                                |                              |
| ACAD_ISO13W100                                                                                                    | ISO13W100                                                                                                | _                            |
| ACAD ISO14W100                                                                                                    | ISO14W100                                                                                                | Ŧ                            |
|                                                                                                    |                                                                                                    |                              |
| Pomo <u>c</u> A                                                                                                    | nuluj < <u>W</u> stecz <u>D</u> alej >                                                                   | Zakończ                      |

#### Rysunek 9.47.

Kreator translacji AutoCAD do Solid Edge – krok 7 z 8

#### Kreator translacji... krok 8 z 8

Ostatnie okno kreatora pozwala określić nazwę oraz położenie pliku konfiguracyjnego (rys. 9.48). Możliwe jest nadpisanie pliku konfiguracyjnego, w tym celu wybierz opcję *Zapisz ustawienia w oryginalnym pliku konfiguracyjnym*. Aby zapisać zmiany w nowym pliku, należy wybrać *Utwórz nowy plik konfiguracyjny*. Następnie kliknąć *Kopiuj do...*, wybrać lokalizację oraz nazwę nowego pliku konfiguracyjnego. Po tych krokach kliknij *Zakończ*.

Program powróci do okna *Otwórz plik*, na którym kliknij *Otwórz*. Spowoduje to otwarcie pliku z ustawionymi zmiennymi. Zapisany plik konfiguracyjny będzie od tej pory definiował, w jaki sposób mają być wczytywane rysunki z *Auto CAD-a*. W razie wprowadzania zmian, możesz nadpisać istniejący plik lub stworzyć nowy. Przełączanie się między plikami konfiguracyjnymi możliwe jest w pierwszym kroku kreatora.

| Zapisz ustawienia w oryginalnym pliku konfiguracyjnym |                |  |           |
|-------------------------------------------------------|----------------|--|-----------|
| c:\program files\solid edge st3\program\seacad23.ini  |                |  |           |
| <u>U</u> twórz nowy plik                              | configuracyjny |  |           |
|                                                       |                |  |           |
|                                                       |                |  | Kopiuj do |
|                                                       |                |  |           |
|                                                       |                |  |           |
|                                                       |                |  |           |

Kreator translacji AutoCAD do Solid Edge – krok 8 z 8

Rysunek 9.48.

Po ustalaniu opcji kliknij Zakończ, następnie Otwórz. Spowoduje to wczytanie importowanego pliku do szablonu dokumentacji płaskiej (rys. 9.49). Można w nim drukować zaimportowane pliki, lub wykorzystywać rzuty do tworzenia z nich modeli 3D.

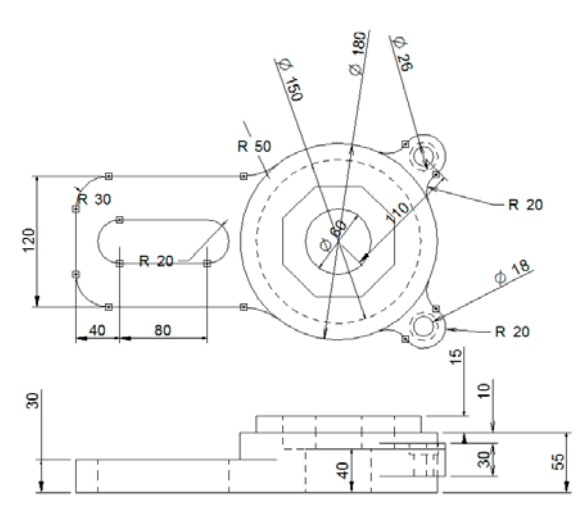

#### Rysunek 9.49. Wczytany plik dokumentacji płaskiej

Ponieważ zaznaczona została opcja *Tłumacz wszystkie kolory jako czarne*, program wczytał w ten sposób rzut. Wykorzystasz teraz rzuty do stworzenia z nich modelu 3D. Upewnij się, iż w module *Part* ustawiony jest *Synchroniczny* sposób modelowania. Jeżeli będzie *Sekwencyjny*, program nie zaimportuje wymiarów. Wybierz Utwórz 3D (Narzedzia/Pomoce/Utwórz 3D). Wyświetlone zostanie okno Utwórz 3D (rys. 9.50 A). Po kliknięciu Opcje otwarte zostanie okno Opcje utwórz 3D, umożliwiające wybranie metody rzutowania (*Europejska* czy *Amerykańska*), oraz jakie wymiary mają być wczytywane do modułu *Part*. Wybierz *Europejska* i zaznacz wszystkie dostępne typy wymiarów, rys. 9.50 B. Wczytane rzuty posłużą do stworzenia modelu 3D.

| A                                                                                                  | В                                       |                         |
|----------------------------------------------------------------------------------------------------|-----------------------------------------|-------------------------|
| Utwórz 3D                                                                                          |                                         |                         |
| Dodaj do nowego pliku     O Dodaj do įstniejącego pliku                                            | Opcje Utwórz 3D                         |                         |
| Pik: iso part.par                                                                                  | Metoda rzutowania                       |                         |
| Zwiń informacje                                                                                    |                                         |                         |
| Krok 1 - Kliknij 'Opcje' aby ustawić opcje rzutów i wymiarów.                                      | ● Encobelska: ← 1 ↔ ○ Wwerkkauska ↔ ← 1 |                         |
| Krok 2 - Kliknij 'Dodaj do nowego pliku' lub 'Dodaj do istniejącego pliku' aby określić typ pliku. |                                         |                         |
| Krok 3 - Kliknij 'Przeglądaj' aby wskazać plik.                                                    | Dołącz wymiary                          |                         |
| Krok 4 - Kliknij 'Dalej' aby zaznaczyć pierwszy rzut.                                              | Liniowe Promieniowe Kątowe              |                         |
|                                                                                                    | OK Anuluj Pamoç                         | Rysunek 9.50.           |
| Opcie Pomoc Anului Dalei > Zakończ                                                                 |                                         |                         |
|                                                                                                    |                                         | Okno Utwórz 3D – krok 1 |

W oknie Utwórz 3D można wybrać szablon, na jaki zostaną wczytane zaznaczone rzuty. Domyślnie jest to *iso part.par*, pozostaw go. Po ustawieniu opcji tak jak na rysunku 9.51 (na następnej stronie), kliknij **Dalej**.

Możliwe jest określenie skali w jakiej rysunek zostanie wczytany, *pozostaw 1*. Program umożliwia określenie widoku, na jaki zostanie zaimportowany zaznacozny rzut. Dostępne opcje to:

- z przodu,
- z tyłu,
- z lewej,
- z prawej,
- z góry,
- z dołu.

#### Rozdział IX

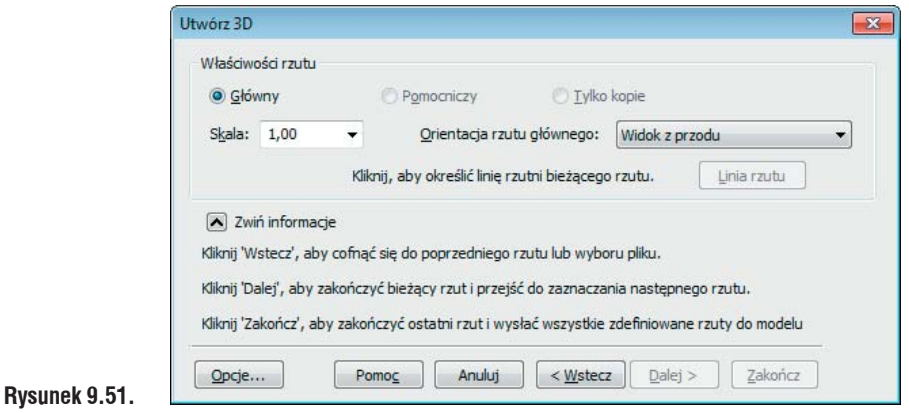

#### Okno Utwórz 3D – krok 2

Pozostaw *Widok z przodu*. Ustaw widok wczytanego pliku tak, aby możliwe było spokojne zaznaczanie rzutów. Ustaw kursor w pobliżu strzałki, rys. 9.52 A i z wciśniętym LPM obrysuj widok jak na rys. 9.52 A. Rzut i wymiary po zaznaczeniu powinny podświetlić się. Aktywne stanie się polecenie *Dalej*. Kliknij je. Kolejnym krokiem jest zaznaczenie następnego rzutu. W podobny sposób zaznacz drugi rzut (rys. 9.52).

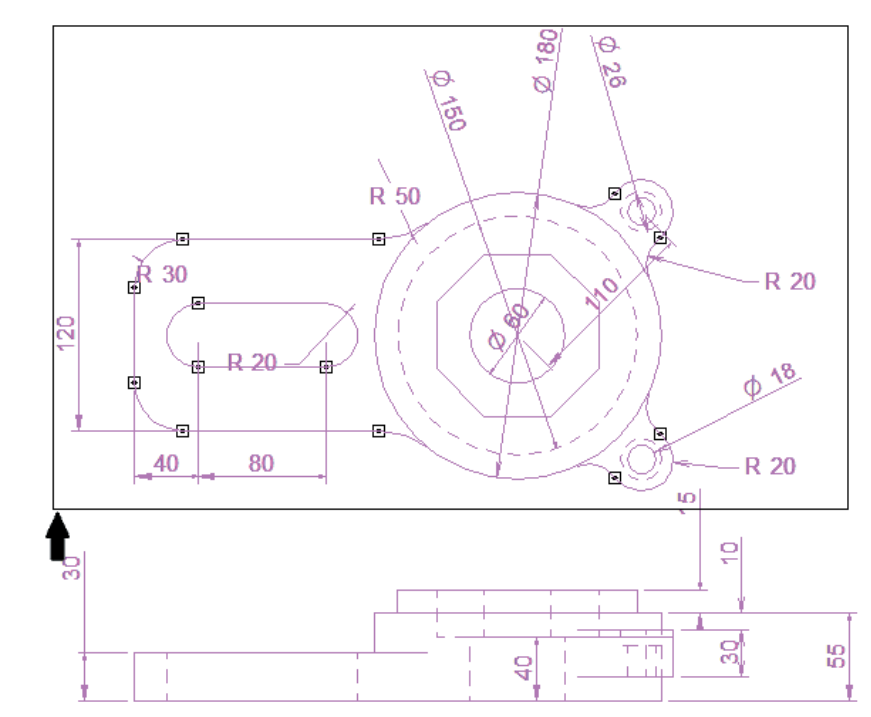

#### Rysunek 9.52. Zaznaczony górny rzut

Po zaznaczeniu obu rzutów (rys. 9.52), kliknij *Zakończ*. Program otworzy szablon modelu z wczytanymi odpowiednio rzutami (rys. 9.53).

Wczytane zostały wszystkie zaznaczone wymiary. Ich kolor jest brązowy; oznacza to, iż nie posiadają odniesienia. Po utworzeniu bryły same zaktualizują się i staną się wymiarami sterującymi. W przypadku niewyrównania przekrojów, możliwa jest modyfikacja ich położenia, korzystając z *Uchwytu sterowego*. Aby nie zaciemniać widoczności, z widoku zostaną wyłączone wymiary PMI, odznacz w drzewie *Path Finder* pole wyboru przy PMI.

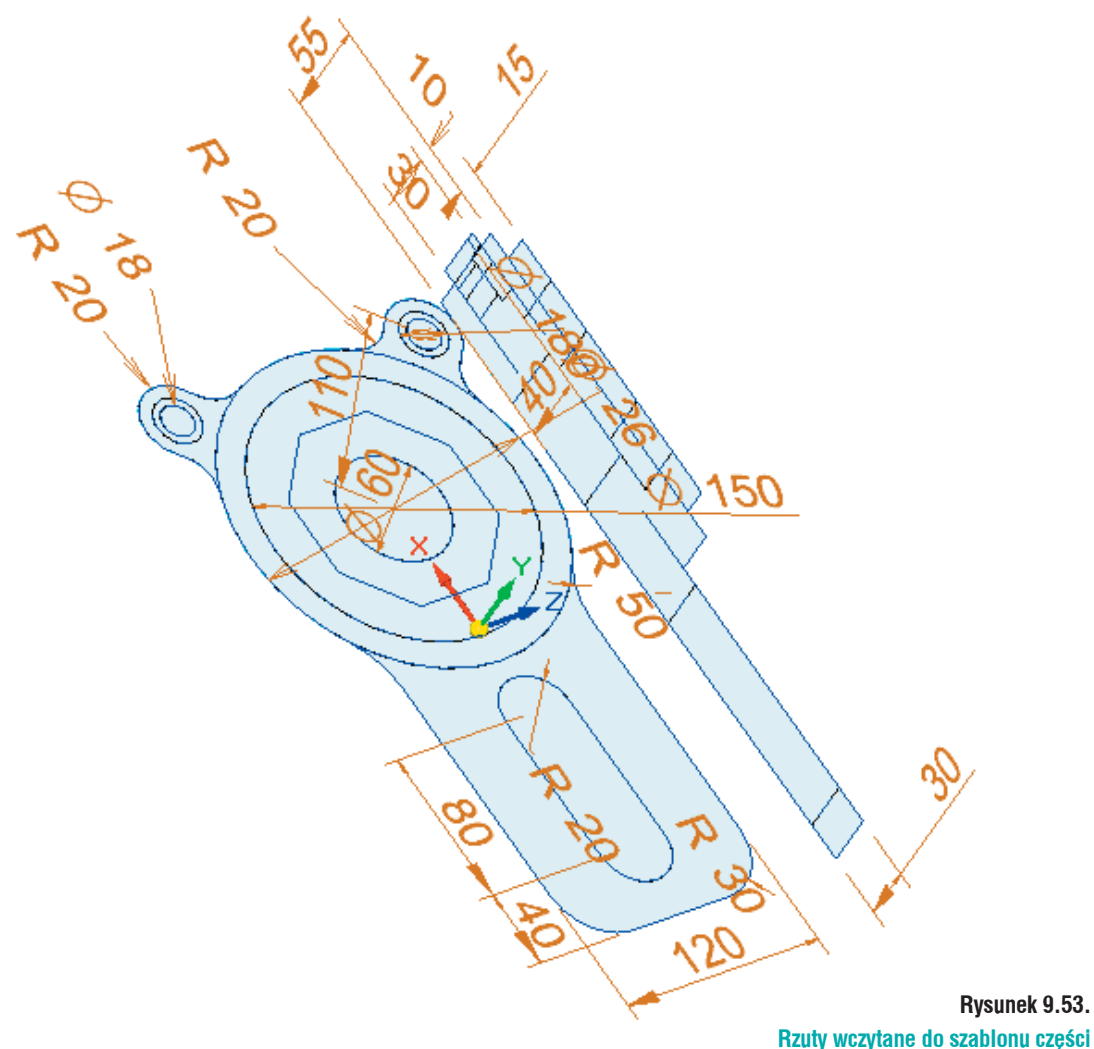

Zaznacz region pokazany na rys. 9.54 A. Kliknij główną oś *Uchwytu sterowego* i korzystając z punktów charakterystycznych, ustaw głębokość wyciągnięcia tak, jak na rys. 9.54 B.

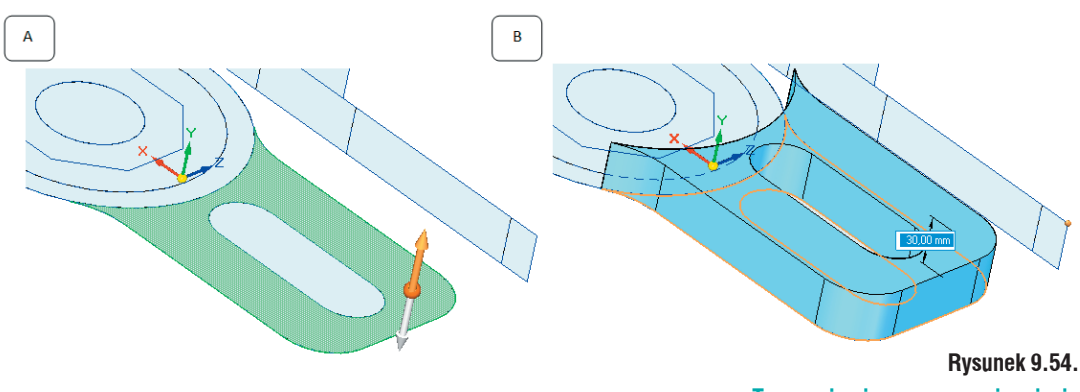

Tworzenie pierwszego wyciągnięcia

Kolejnym krokiem będzie dodawanie kolejnych wyciągnięć, tak jak na rys. 9.55.

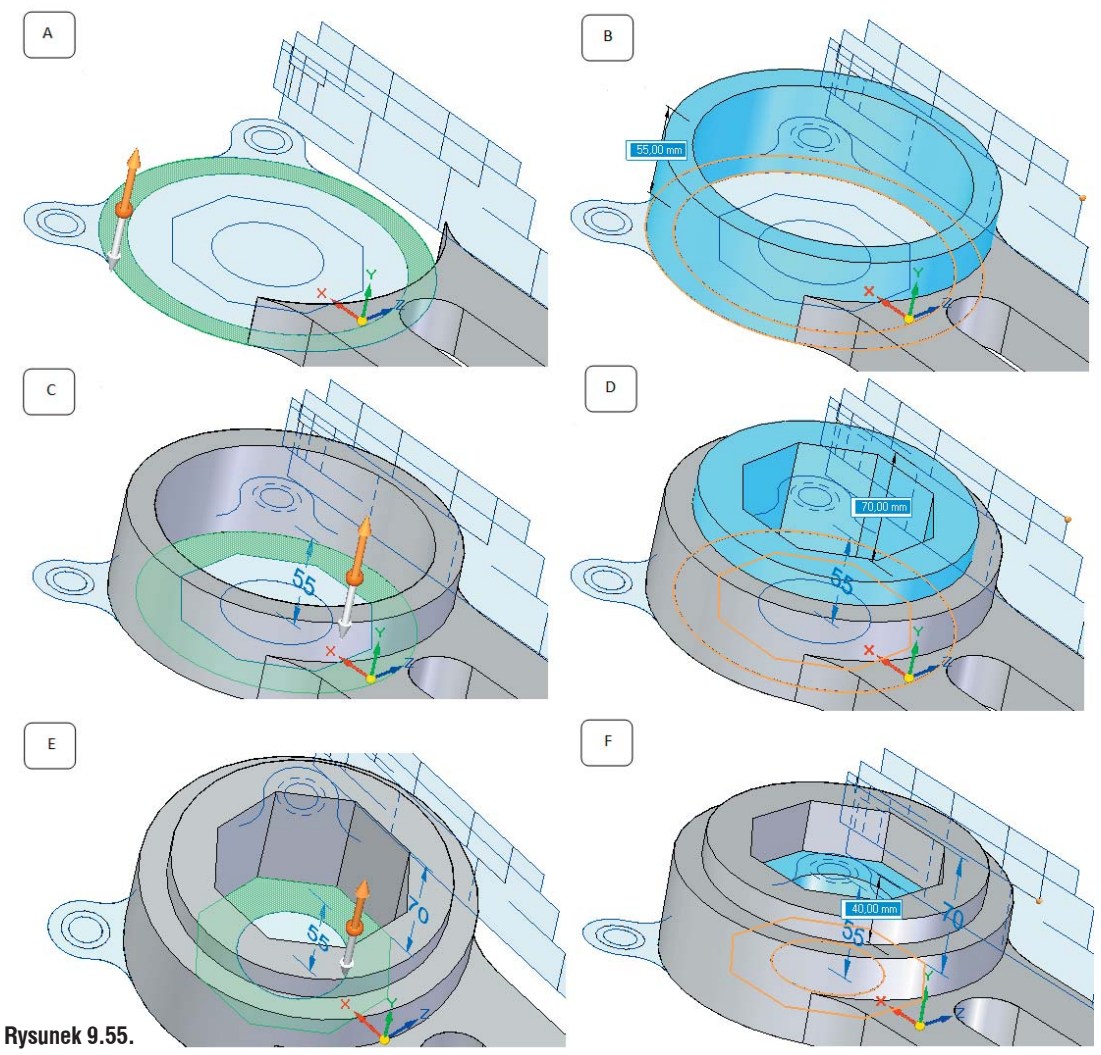

Tworzenie brył z wczytanych szkiców poprzez kolejne wyciągnięcia

Wykonasz wyciągnięcie ucha. Zauważ, iż na szkicu znajduje się ono na równi ze spodem modelu, a na rzucie bocznym widać, iż jego początek jest wyżej niż spód bryły (rys. 9.56).

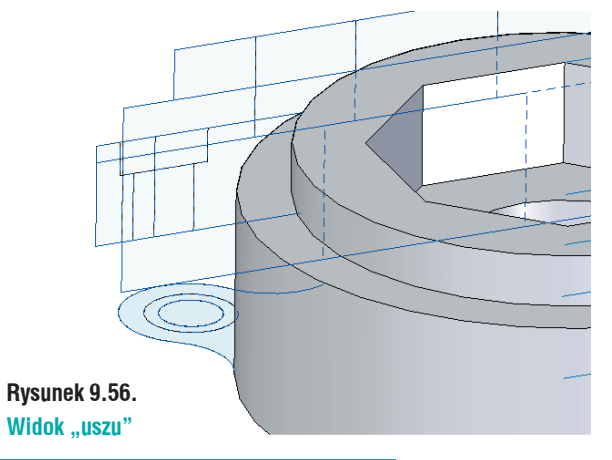

Jeżeli wyciągnięcie zostało by wykonane z takiego profilu, należało by dodać szkic pozwalajacy podzielić dolną ściankę. Ewewntualnie wstawić szkic pozwalajacy przyciąć dodane wyciągnięcie. Istnieje jednak inna metoda i teraz zostanie pokazana:

- W *PathFinder* zaznacz *Utwórz 3D 1*; jest to rzut, który został zaznaczony jako główny podczas wczytywania go do modułu *Part*;
- Zauważ, iż nie wygląda on już tak, jak na początku. Fragmenty, które zostały wykorzystane do utworzenia bryły, nie są już wyświetlane;
- Pojawił się Uchwyt sterowy. Przy pomocy Osi głównej (rys. 9.57 A) i punktów charakterystycznych, przesuń szkic na wysokość początku uszu na rzucie bocznym, (rys. 9.57 B). Dla lepszego zobrazowania widok został zmieniony na Model krawędziowy.
- Pamietai o wyłaczeniu Reguły zablokui płaszczyzne podstawową.

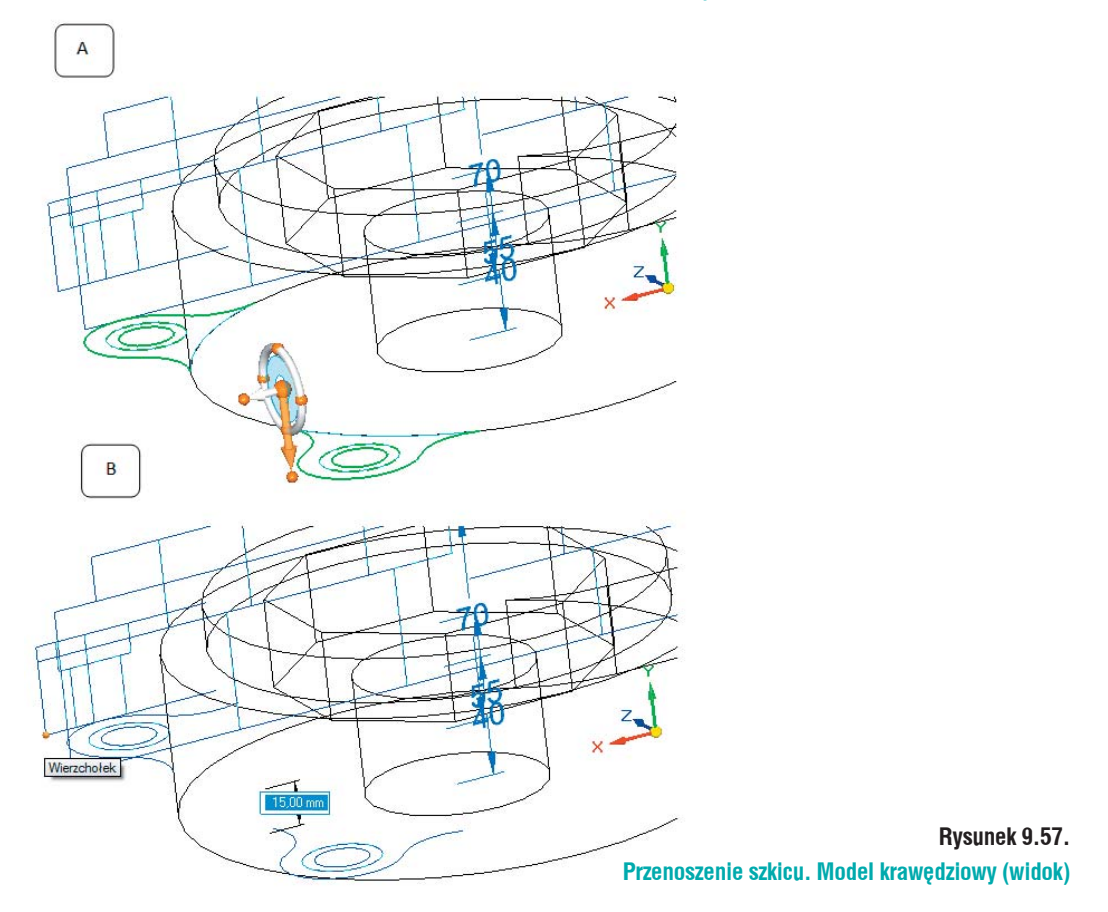

Korzystając z polecenia *Przeciągnij*, dodasz wyciągnięcie z przeniesionego szkicu. Wywołaj polecenie:

- Na pasku podręcznym ustaw sposób wyboru na Lańcuch;
- Kliknij obrys. ucha. Ponieważ zaznaczona jest opcja *Łańcuch*, kliknięcie jednej linii spowoduje zaznaczenie pozostałych;
- Ustaw stronę wyciągnięcia do wewnątrz zaznaczanego profilu (rys. 9.58);
- Korzystając z punktów charakterystycznych, ustaw wartość rozciągnięcia tak, jak na rysunku 9.58 B;
- Podobne kroki wykonaj, tworząc drugie wyciągnięcie. Model z dodanymi wyciągnięciami powinien wyglądać jak na rysunku 9.58 C

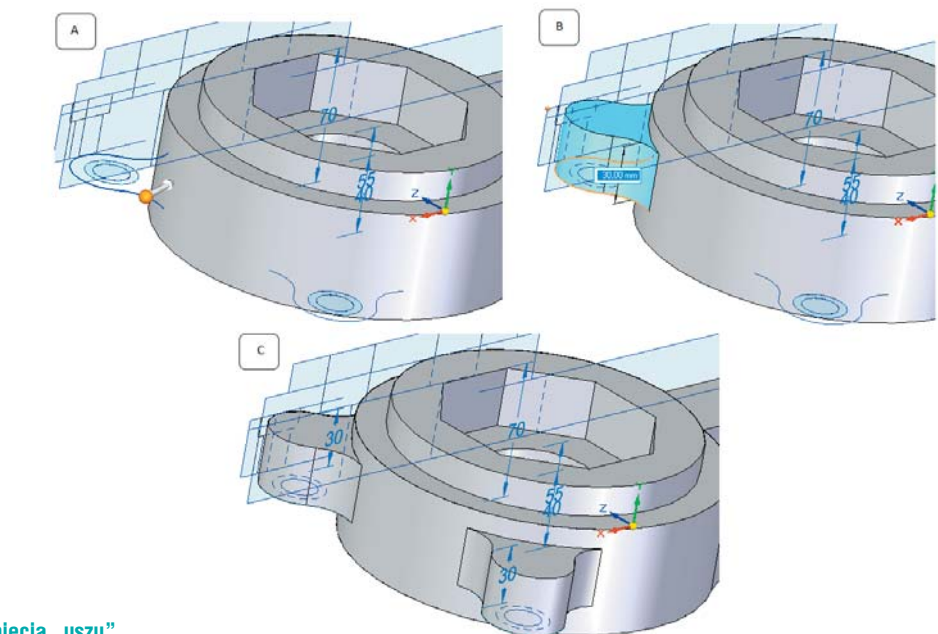

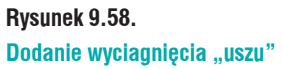

W podobny sposób przenieś szkice otworów. Mógłbyś wykonać je poleceniem *Otwór*, jednak dzięki przenoszeniu utrwalisz sobie tą funkcjonalność. Na rysunku 9.59 pokazano kolejne etapy tworzenia otworów.

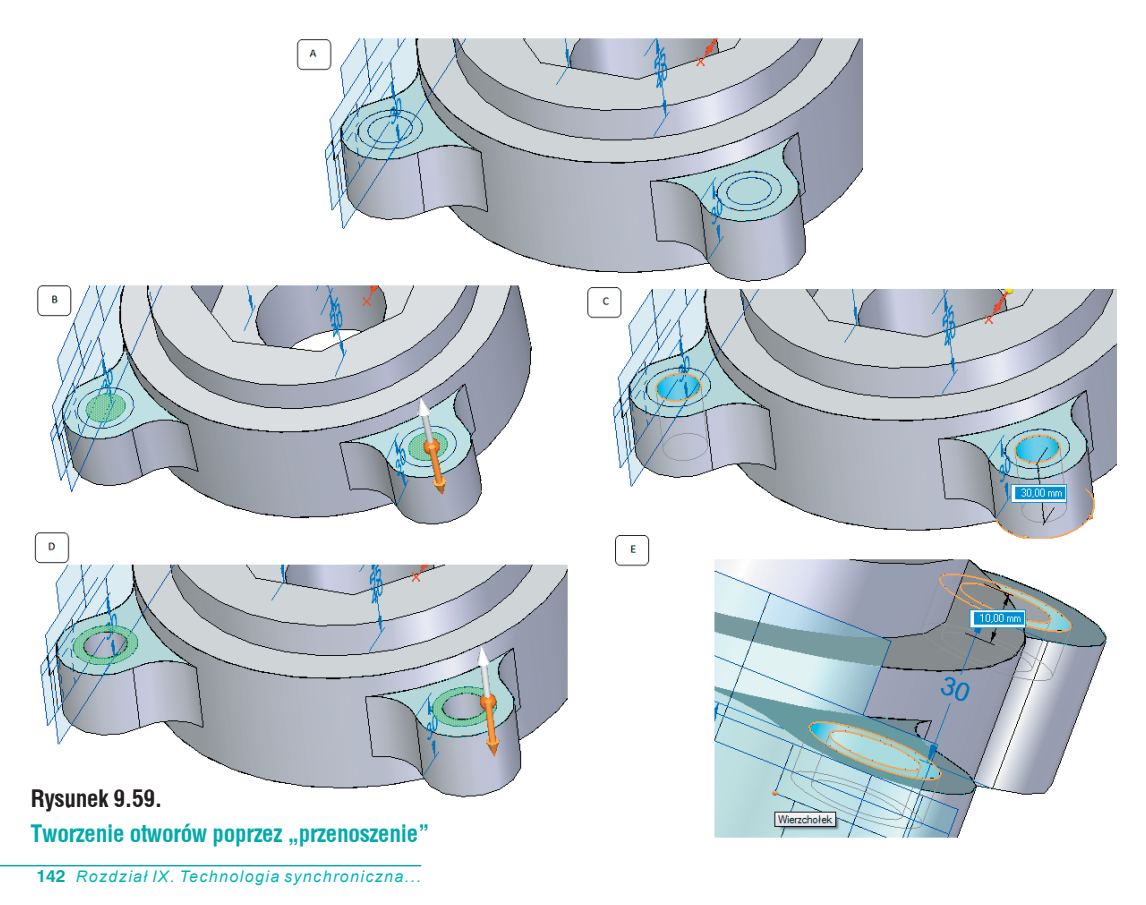

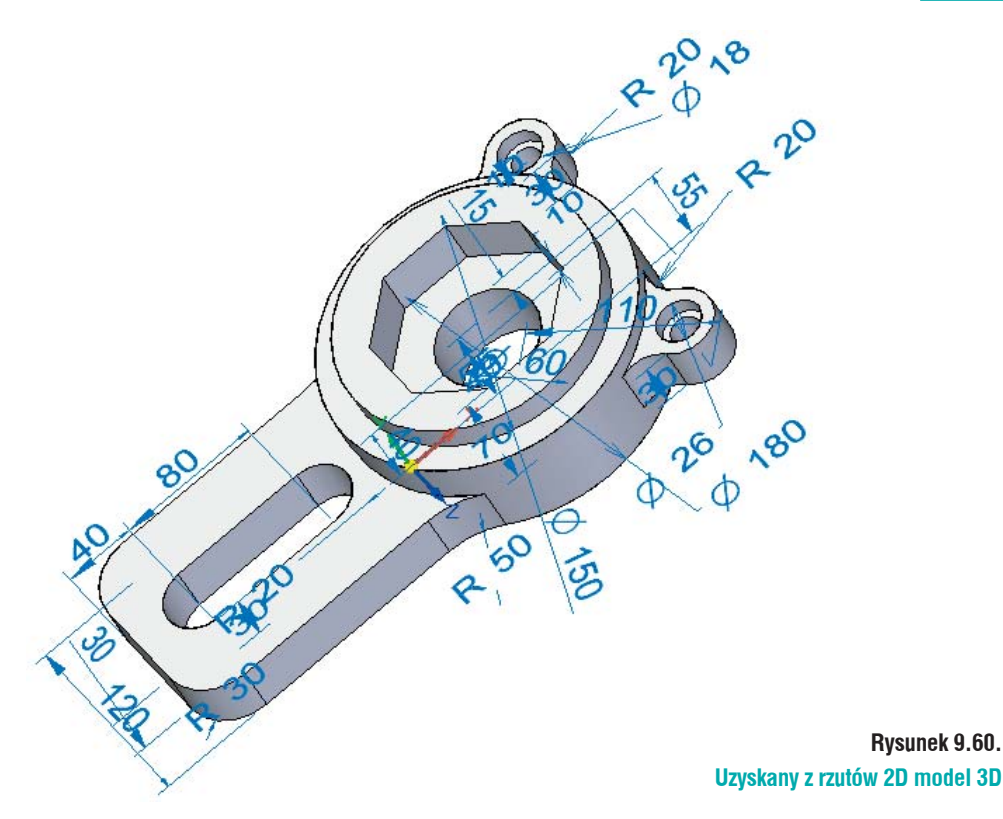

Na rys. 9.60. pokazany jest model powstały z wczytanych rzutów. Korzystając z pola wyboru, włącz wymiary PMI do widoku. Zauważ, iż są już niebieskie; oznacza to, iż są wymiarami sterującymi. Zmień dowolny wymiar, np. Ø 180 (rys. 9.61 A) na Ø 200, rys. 9.61 B. Model będzie dostosowywał się do podanych parametrów.

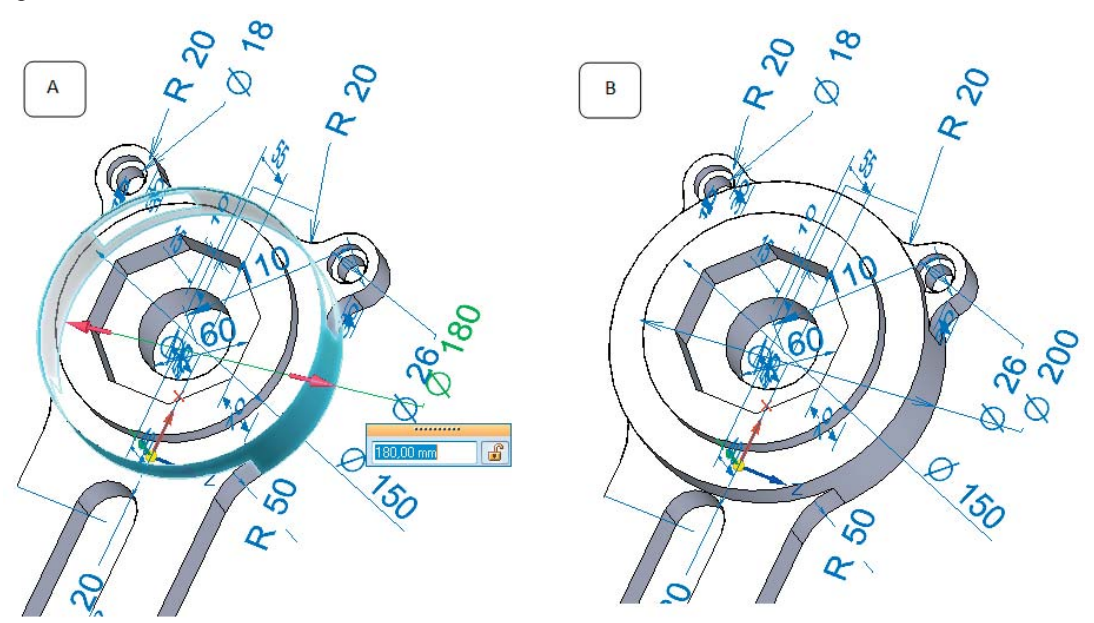

Rysunek 9.61. Zmiana wymiaru sterującego

## Wczytywanie modeli 3D i złożeń z innych systemów i formatów pośrednich

Sposób wczytywania modeli 3D (nie ważne, z jakiego środowiska pochodzą) jest taki sam i zostanie omówiony jeden sposób.

Solid Edge umożliwia wczytywanie plików z formatów takich, jak:

- Product Vision \*.jt
- *Parasolid* \*.x\_t, .x\_b
- IGES \*.igs, \*.iges
- ACIS \*.sat
- CATIA V4, V5 \*.model, \*.catpart, \*.catproduct
- STEP \*.stp, \*.step
- NX \*.prt
- *Pro/E* \*.prt, \*.asm
- SolidWorks \*.sldprt, \*.sldasm
- *SDRC* \*.xpk, \*.plmxpk
- XML \*.plmxml
- **STL** \*.stl
- MicroStation \*.dgn
- AutoCAD \*.dwg, \*.dxf
- Inventor \*.ipt, \*.iam

Kliknij *Otwórz Istniejący dokument* i ustaw ścieżkę dostępu do pliku *silnik.stp*. Kliknij go raz LPM, spowoduje to podświetlenie polecenia *Opcje*. Kliknij je.

| Utwórz plik dziennika<br>Napraw i zszyj    | <ul> <li>✓ Zszywaj powierzchnie</li> <li>✓ Sumuj bryły</li> </ul> | ✓ Sprawdź <u>o</u> biekt ○ Utwórz <u>e</u> lement podstaw |
|--------------------------------------------|-------------------------------------------------------------------|-----------------------------------------------------------|
| 🔽 Upraszczaj geometrię                     | 🔽 <u>G</u> rupuj krzywe w jednej Kopii                            | części                                                    |
| Caldes                                     |                                                                   |                                                           |
| Folder wynikowy     Folder wunikowu jest i | ednocześnie folderem weiściowum                                   |                                                           |
|                                            | editoczesnie toldereni wejsciowym                                 |                                                           |
|                                            |                                                                   |                                                           |

#### Rysunek 9.62. Okno Opcje importu do pliku

Otworzy się Okno importu (rys. 9.62), na którym widoczne są następujące opcje:

- Utwórz plik dziennika jeżeli opcja ta jest zaznaczona, w pliku z którego wczytywany jest model powstaje plik tekstowy. Zawiera on ostrzeżenia i informacje dotyczące wczytywanych plików.
- Napraw i zszyj zaznaczeni opcji powoduje zszycie powierzchni swobodnych. W przypadku
  przecinania się powierzchni, Solid Edge usuwa zbędne fragmenty powierzchni, przycinając je.
  Po naprawieniu modelu, program zszywa pozostałe elementy przy tolerancji wynoszącej 1,0e5m, próbując uzyskać bryłę.
- Upraszczaj geometrię opcja pozwala zamienić geometrię b-spline na geometrię analityczną, przez co model staje się łatwiejszy w dalszej obróbce. Jeżeli wczytywany plik został zapisany z większą dokładnością, niż zapisana w Solid Edge, po wczytaniu będzie zawierał dużą ilość krawędzi i wierzchołków. Zaznaczenie tej opcji spowoduje naprawienie krawędzi oraz wierzchołków, aby były zgodne z dokładnością zapisaną w Solid Edge.

- Zszywaj powierzchnie powoduje, iż wszystkie krawędzie mają zostać ze sobą zszyte z tolerancją 1,0e-5m. Polecenie to nie analizuje geometrii. Przy skomplikowanych modelach może okazać się, iż bardziej korzystne jest odznaczeni tej opcji i po wczytaniu pliku podjęcie się naprawy samemu. Opcja ta jest domyślnie włączona.
- Sumuj bryły również ta opcja jest domyślnie włączona. Powoduje, iż wszystkie elementy bryłowe mają ze sobą zostać zsumowane, celem utworzenia jednolitej bryły. Jeżeli pole wyboru jest odznaczone, wszystkie obiekty bryłowe wstawiane są do okna, PathFinder jako kopie poszczególnych części.
- Grupuj krzywe w jednej kopii części zaznaczenie opcji powoduje, iż wszystkie krzywe zostaną połączone w jedną kopię części. Odznaczenie spowoduje, iż każda krzywa zostanie wstawiona jako osobna kopia części. Opcja ta jest domyślnie włączona.
- *Sprawdź obiekt* opcja ta przeprowadza pełne sprawdzanie obiektu pod względem jego dokładności wykonania i wykrycia ewentualnych błędów. Opcja ta jest domyślnie wyłączona (!), ponieważ przy skomplikowanych elementach sprawdzanie może potrwać trochę czasu.
- Utwórz element podstawowy zaznaczona opcja powoduje, iż wczytany element ma zostać elementem podstawowym przyszłego pliku Solid Edge. Jeżeli we wczytywanym pliku znajduje się więcej niż jeden obiekt bryłowy, model podstawowy nie zostanie utworzony. Można tego dokonać później – po wczytaniu modelu. W przypadku nie zaznaczenia tej opcji, wszelkie pliki bryłowe znajdujące się we wczytywanym modelu będą wstawione jako kopia części.
- Folder wynikowy definiuje folder wynikowy dla wczytywanych dokumentów. Polecenie szczególnie przydatne w przypadku wczytywania złożeń. Po wczytaniu Solid Edge automatycznie zapisze wszystkie pliki wchodzące w skład złożenia. Zaznaczenie opcji Folder wynikowy jest jednocześnie folderem wejściowym sprawia, iż folder, z którego wczytana jest geometria, staje się jednocześnie miejscem, gdzie zostaną zapisane otrzymane pliki. Zmianę lokalizacji można uzyskać, odznaczając pole wyboru przy poleceniu, a następnie za pomocą opcji Przeglądaj zdefiniować nowe położenia folderu.

Podczas wczytywania plików z innych systemów może okazać się, iż jakiegoś polecenia nie ma na liście wczytywanych. Spowodowane jest to różnego rodzaju translatorami dla danego typu rozszerzenia.

Ustaw opcje tak, jak na rysunku 9.62 i kliknij OK. Okno *Opcje importu STEP* zostanie zamknięte. Kliknij *Otwórz*. Spowoduje to wyświetlenie okna *Nowy*, na którym wybierz szablon złożenia, czyli *iso assembly.asm* (rysunek 9.63).

|                                  | P III IIII<br>Podgląd |
|----------------------------------|-----------------------|
| assembly.asm iso dratt.dtt       |                       |
|                                  |                       |
| iso part.par iso sheet metal.psm | X                     |
|                                  |                       |
| o symbol.dft iso weldment.asm    |                       |

Rysunek 9.63. Okno "Nowy" Po wybraniu szablonu kliknij OK. Pojawi się okno *Postęp translacji STEP*, obrazujące postęp wczytywania pliku. W przypadku skomplikowanych plików lub dużych złożeń, proces ten może potrwać kilka chwil. Po wczytaniu pliku użytkownik powinien zobaczyć model, jak na rysunku 9.64. W *Path Finder* znajdują się części składowe złożenia.

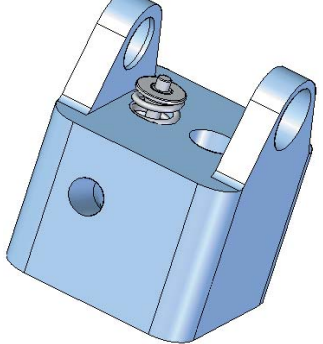

Rysunek 9.64. Wczytany model (złożenie) silnika

Kliknij *Zapisz* – spowoduje to zapisanie złożenia oraz wszystkich części je tworzących w osobnych plikach, pozwalając na dowolne modyfikacje.

## Zapis do innych formatów

Jeżeli chcesz zapisać model w innym rozszerzeniu niż domyślnie oferowane przez Solid Edge, należy – po wczytaniu czy zamodelowaniu elementu – kliknąć *Przycisk aplikacji*, najechać na *Zapisz jako* i wybrać żądane rozszerzenie. Wyświetli się okno pozwalające wybrać format zapisu. Korzystając z polecenia *Opcje* można wybierać, co ma być eksportowane.

## Modyfikacje modeli w technologii Sekwencyjnej

Dla osób korzystających z technologii *Sekwencyjnej* Sold Edge oferuje narzędzia do zmiany wczytanych modeli. Służy do tego grupa poleceń *Modyfikacje* (rys. 9.65), znajdująca się na wstążce *Narzędzia główne*. Polecenia te wykorzystywane są również podczas tworzenia *Uproszczeń*.

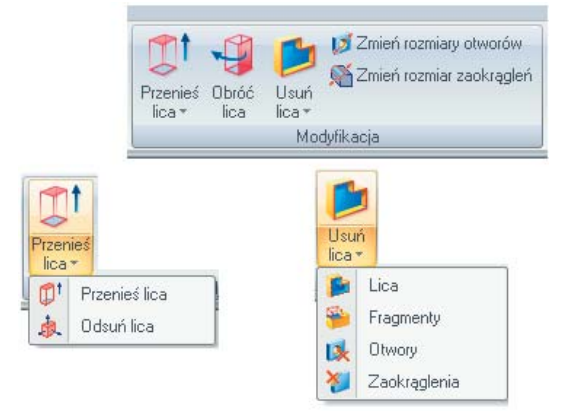

Rysunek 9.65. Grupa Modyfikacje

## Zmiana rozmiarów otworów

Wczytaj plik *mocowanie.x\_t* (rys. 9.66). Zauważ, iż w drzewie nie posiadasz historii tworzenia części. Wywołaj polecenie *Zmiana rozmiarów otworów (Narzędzia główne/Modyfikacja/Zmiana rozmia-rów otworów)*.

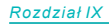

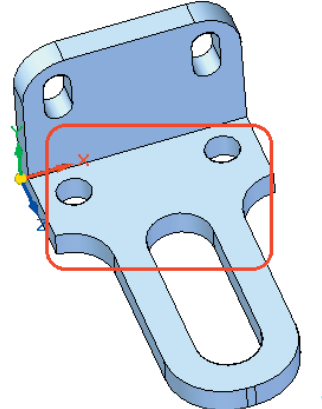

Rysunek 9.66. Wczytana cześć

Poleceniem można edytować otwory walcowe i stożkowe wykonane w Solid Edge, oraz w plikach zaimportowanych z innych systemów. Zaznaczać można każdy z otworów po kolei lub wszystkie, wykorzystująć okno. Wybierając kilka otworów o różnych średnicach można w szybki sposób zamienić je na otwory o jednakowej średnicy.

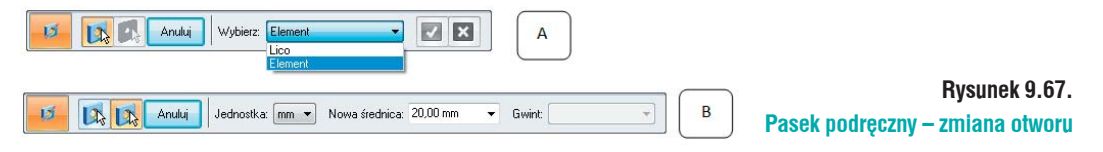

Na pasku podręcznym (rys. 9.67 A), zmień sposób wyboru z *Element* na *Lico* i wskaż ścianki walcowe otworów (czerwone obramowanie na rys. 9.66) znajdujących się na poziomej ściance. Zaakceptuj wybór. *Pasek podręczny – Zmiana rozmiaru otworów* ulegnie zmianie (rys. 9.67 B), pojawią się nowe pola:

- jednostka możliwość zmiany jednostki z mm na cale;
- *nowa średnica* służy do definiowania nowej średnicy. W tym przypadku wpisz tutaj 15 mm.
   Pamiętaj o zatwierdzeniu wprowadzonej zmiany wybierając Enter na klawiaturze lub Tab;
- *gwint* pozwala wybrać z listy proponowany przez program gwint, w przypadku, gdy na modyfikowanym otworze program rozpozna gwint;

Kliknij *Podgląd*. Średnica otworu uległa zmianie, a w drzewie pojawiła się pozycja *Zmiana* otworu 1.

#### Zmiana promienia zaokrąglenia

Poddasz edycji zaokrąglenie znajdujące się na pionowej ściance. Wywołaj polecenie *Zmień rozmiar* zaokrągleń (Narzędzia główne/Modyfikacja/Zmień rozmiar zaokrągleń). Wybierz Pojedynczy. I wskaż dwa zaokrąglenia (rys. 9.68 A). Zaakceptuj zmiany. W polu Nowy promień na Pasku podręcznym – Zmień rozmiar zaokrągleń wprowadź nową wartość – 15 mm. Różnice obrazuje rysunek 9.68 (A – część przed zmianą, B – po zmianach).

## **Usuwanie lic**

Usuniesz z modelu dwa lica. Jak zauważyłeś, zaokrąglenia końca poziomego elementu nie schodzą się wjedno, coniewyglądaestetycznie. Wywołajpolecenie *Usuńlica(Narzędziagłówne/Modyfikacja/Usuń lica)*. Ustaw sposób zaznaczania na *Pojedynczy*. I podobnie jak poprzednio, wskaż dwa zaokrąglenia (rys. 9.69 A). Zauważ, iż opcja *Naprawianie* jest zaznaczona. Dzięki temu wszelkie nieciągłości będą

automatycznie naprawiane. Zaakceptuj wybrane lica. Zaokrąglenia zostały usunięte, a część wygląda jak na rysunku 9.69 B.

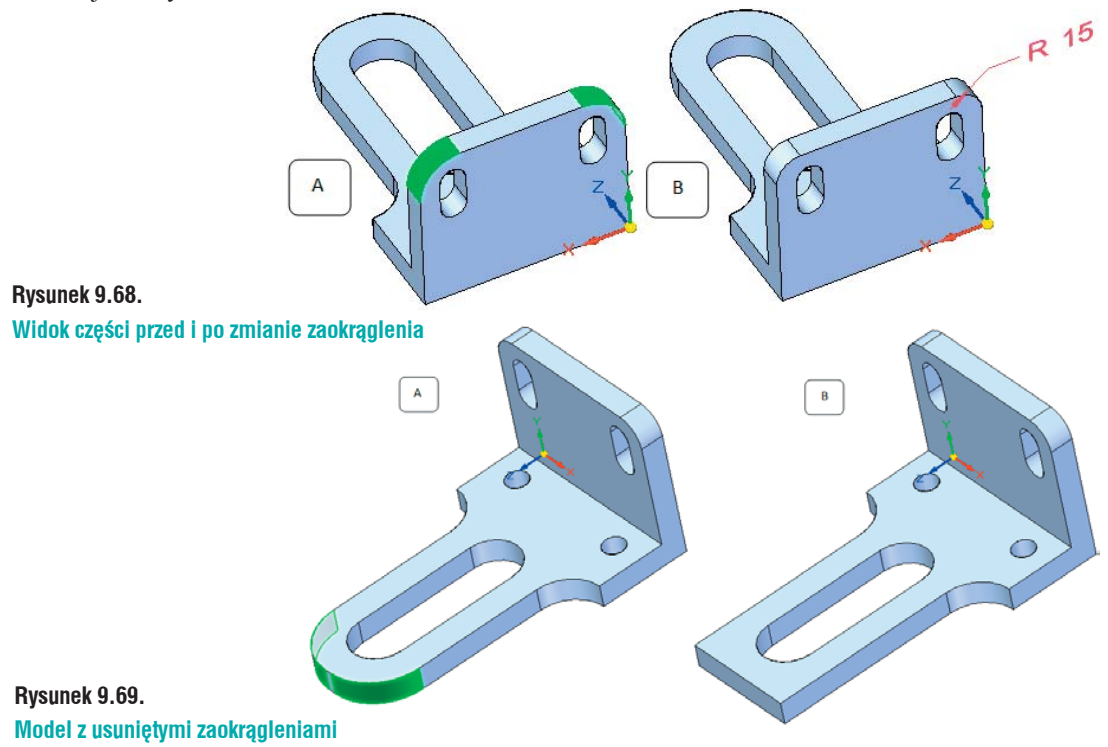

## Zmiana położenia

Zmienisz położenie niektórych lic na modelu. W tym celu posłużysz się poleceniem *Przenieś lica (Narzędzia główne/Modyfikacja/Przenieś lica)*. Zmiana położenia lic odbywa się w czterech krokach:

- Wybór lic wskazujesz, które lica chcesz przenieść;
- Przeniesienie określa kierunek, po którym przenoszone będą lica. Do określenia kierunku można posłużyć się czterema opcjami:

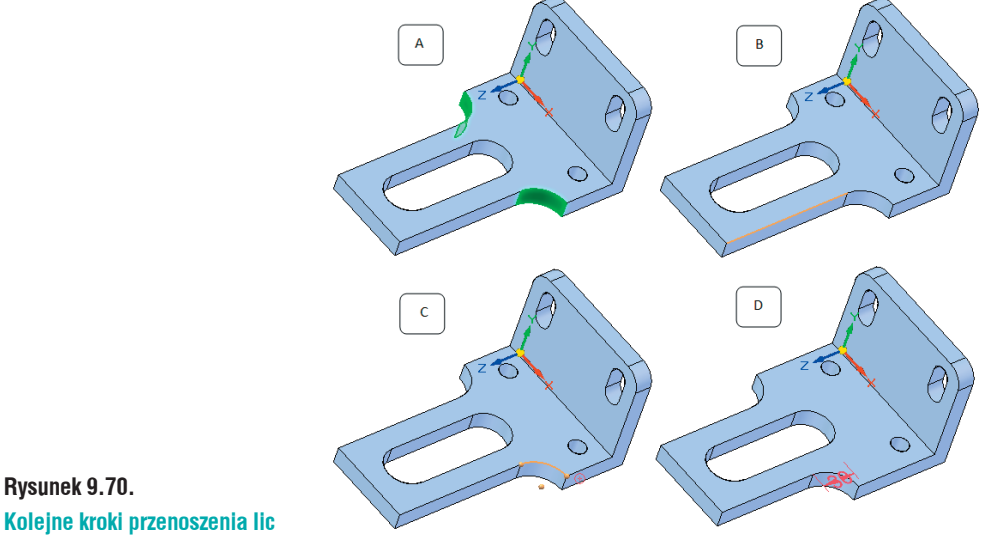

- Wzdłuż wektora przez dwa punkty korzystając z punktów charakterystycznych, definiujesz dwa punkty, przez które program przeprowadzi wektor, po którym przeniesione będą lica;
- Wzdłuż krawędzi definiujesz krawędź, wzdłuż której przenoszone będzie wybrane lico lub lica;
- Wzdłuż normalnej do lica wskazujesz płaskie lico, do którego program tworzy normalną, wzdłuż której przenoszone są wskazane lico lub lica;
- Na plaszczyźnie pozwala przenosić wskazane lica lub lico, po zaznaczonej płaszczyźnie.
- Punkty *Od* i *Do* wyznaczają odległość, o jaką mają zostać przeniesione lica. Nie musisz definiować odległości liczbowo; możesz wykorzystać do pozycjonowania punkty charakterystyczne.
- Zaznacz lica pokazane na rysunku 9.70 A. Opcję *Przenieś* ustaw na *Wzdłuż krawędzi* i wskaż krawędź pokazaną na rysunklu 9.70 B. Punkt *Od* zdefiniuj, jako środek zaokrąglenia (rys. 9.70 C). Przenieś lica o 30 mm (rys. 9.70 D).

## **Obracanie lic**

Obrócisz jedno z lic. Wywołaj polecenie *Obróć lica (Narzędzia główne/Modyfikacja/Obróć lica)*. Zaznacz lico pokazane na rys. 9.71 A i zaakceptuj dokonany wybór. *Oś obrotu* można wskazać na dwa sposoby:

- Według geometrii wskazujesz na modelu krawędź lub lico walcowe, wokół którego będzie obracane wskazane lico (lica). Wskaż krawędź pokazaną na rysunku 9.71 B;
- Według punktów oś obrotu zostanie wskazana według punktów charakterystycznych;

Kąt obrotu ustal na 14°. Kierunek obrotu ustal w kierunku do części (rys. 9.71 C).

## Odsuń lica

Korzystając z funkcjonalności *Odsuń lica (Narzędzia główne/Modyfikacja/Przenieś lica/Odsuń lica)* zmniejszysz wielkość wycięcia wypustowego. Wywołaj polecenie *Wskaż lica tworzące wycięcie*.

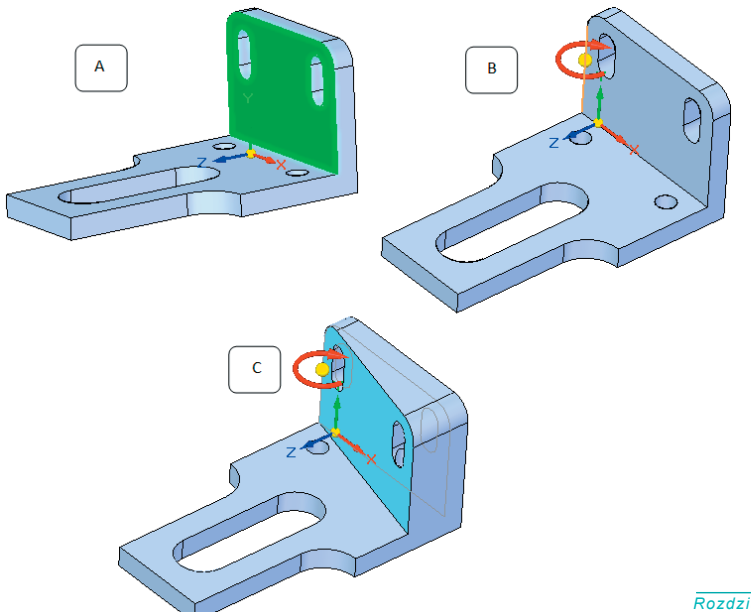

Rysunek 9.71. Obracanie lica Wystarczy zaznaczyć jedno lico, tworzące wycięcie, resztę program rozpozna sam, ponieważ na pasku podręcznym (rys. 9.72 A), włączona jest opcja *Automatycznie zaznacza lica* (czerwone obramowanie na rys. 9.72). Funkcjonalność pozwala zaznaczać wszystkie lica tworzące zaokrąglenie ze wskazanym.

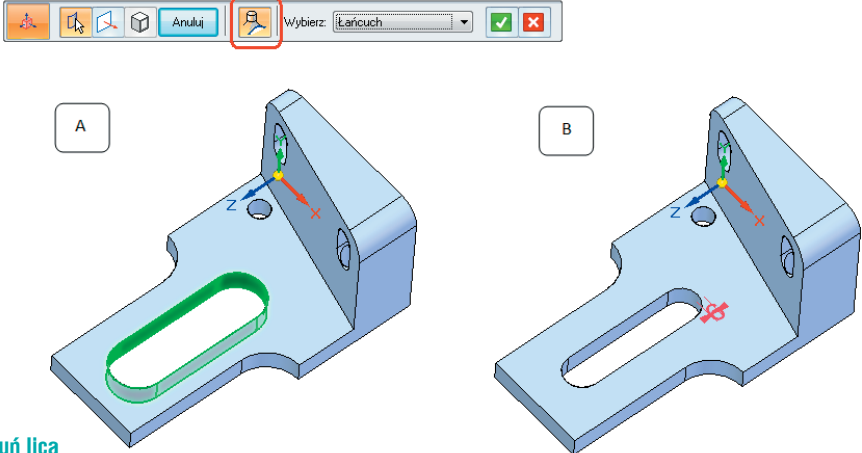

#### Rysunek 9.72. Działanie polecenia Odsuń lica

Zaakceptuj zaznaczenia. Określ wartość przesunięcia ścianek, w tym przypadku będzie to 6 mm. Strona modyfikacji do wnętrza otworu. Model po zmianach powinien wyglądać jak na rysunku 9.72 B.

Więcej możliwości modyfikacji daje technologia Synchroniczna, jednak dla osób przywiązanych do tradycyjnej metody modelowania, narzędzia te mogą okazać się bardzo pomocne.

## Uproszczenia

Poznałeś już sposób modyfikacji pliku pochodzącego z innego systemu. Otwórz plik *czujnik.par*. Jest to plik wykonany w całości w Solid Edge i jest do niego pełna historia. Dodasz do niego uproszczenia. Część uproszczona jest to element, której pewne operacje, fragmenty modelu, zostały ukryte. Modele takie są szybciej wyświetlane i w mniejszym stopniu obciążają komputer. Podczas wczytywania części do złożenia można zdecydować, czy ma być ona wczytana jako uproszczona, czy jako pełna wersja części.

Pierwszym krokiem w kierunku dodania uproszczeń jest przełączenie się na uproszczenia. Przejdź na wstążkę *Narzędzia/Model/Uproszczenia*. Na samym dole drzewa *PathFinder* pojawi się nowa pozycja. Wszelkie operacje, jakie teraz zostaną wykonane, będą dodawane pod uproszczenia. Z grupy modyfikacje wywołaj polecenie *Usuń otwory* i wskaż pięć otworów na górnej ściance modelu (rys. 9.73 A). Masz dwa sposoby zaznaczania otworów:

- Pojedynczy każdy z otworów wskazujesz sam;
- *Przez operatora* zaznaczenie tej opcji pozwala na automatyczne wybieranie takich samych typów otworów. Wybór można kontrolować przez zaznaczenie opcji:
  - Tylko elementy typu "otwór" opcja ta pozwala zaznaczyć tylko te elementy, które zostały wykonane przy pomocy polecenia Otwór;
  - Tylko walce i stożki opcja ta pozwala zaznaczyć tylko walce i stożki niewykonane poleceniem Otwór;
  - *Wybierz wszystko* opcja pozwala zaznaczać elementy wykonane zarówno poleceniem *Otwór*, jak i walce i stożki;

• *Średnica* – definiuje rozmiar otworów, które będą wybrane do usunięcia. Zaznaczone zostaną otwory o średnicy mniejszej bądź równej od wprowadzonej wartości.

Jeżeli ustawisz opcję zaznaczania na *Przez operatora*, wybierz *Tylko elementy typu "otwór"*, a w średnicy wpisz 8 mm (rys. 9.73 A). Zaakceptuj zaznaczenie, a otwory zostaną usunięte (rys. 9.73 B).

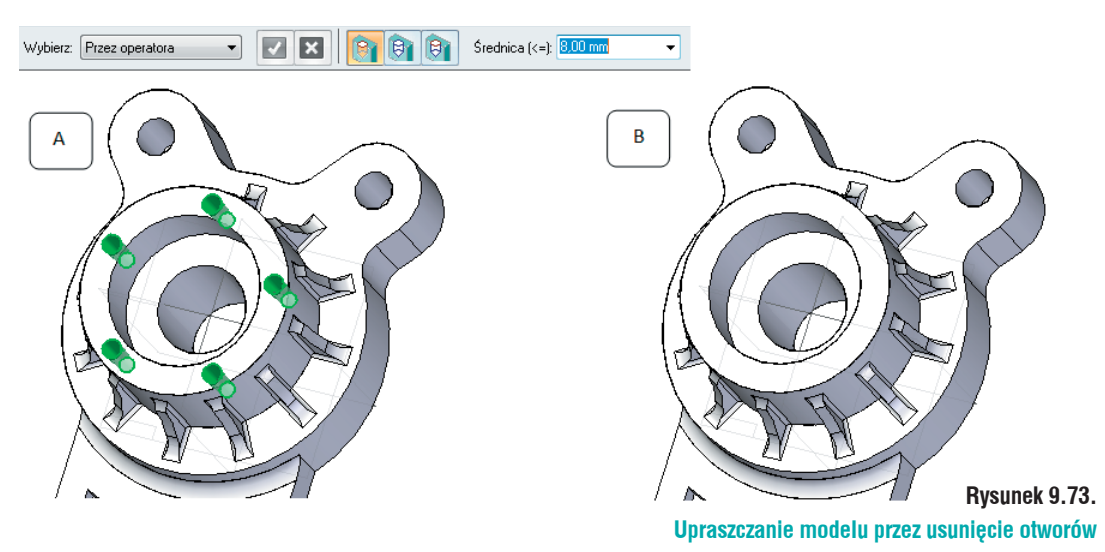

Uprościsz model usuwając z niego zaokrąglenia. Wywołaj polecenie. Zaokrąglenia możesz zaznaczać na dwa sposoby:

- Lico każde z zaokrągleń musisz zaznaczać pojedynczo;
- *Element* pozwala lokalizować zaokrąglenia o takim samym promieniu, dodane do konkretnego elementu.

Ustaw *Element* jako sposób wyboru i najedź kursorem na jedno z zaokrągleń występujących przy uchu. Program rozpozna pozostałe i zaznaczy je (rys. 9.74 A). Zaakceptuj wybór. Spowoduje to usunięcie zaznaczonych zaokrągleń (rys. 9.74 B).

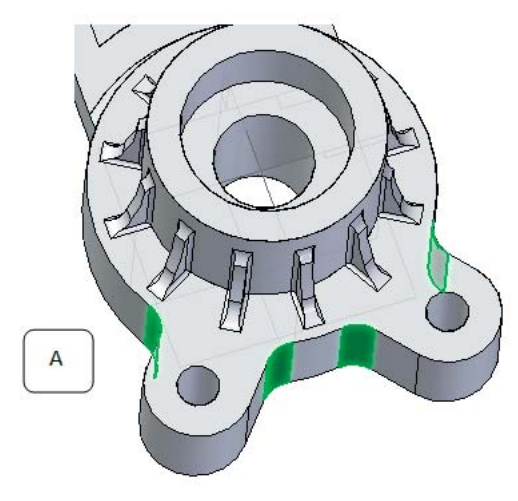

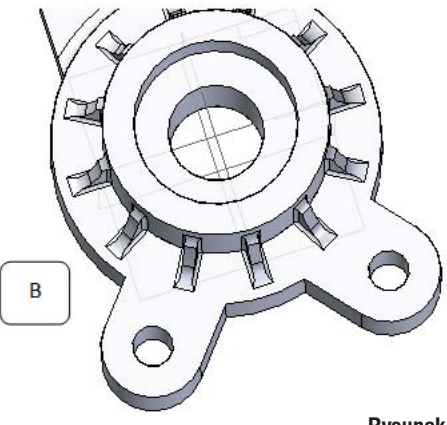

Rysunek 9.74. Upraszczanie modelu prze usuwanie zaokrągleń Ostatnim uproszczeniem jakie dodasz, będzie usunięcie fragmentu modelu. Wywołaj polecenie Usuń fragmenty (Narzędzia główne/Modyfikacje/Usuń lica/Fragmenty).

#### Na Pasku podręcznym – Usuń fragmenty:

- Wybór krawędzi wskaż krawędzie otaczające fragment części do usunięcia. Wybierz krawędzie pokazane na rysunku 9.75 A i zaakceptuj wskazane krawędzie;
- Wybór lic wybierasz, które lico ma zostać usunięte leżące wewnątrz czy na zewnątrz obramowania. Kliknij jedno z lic wewnętrznych (rys. 9.75 B). Kliknij Podgląd, model powinien wyglądać jak na rysunku 9.75 C.

Zapisz i zamknij model.

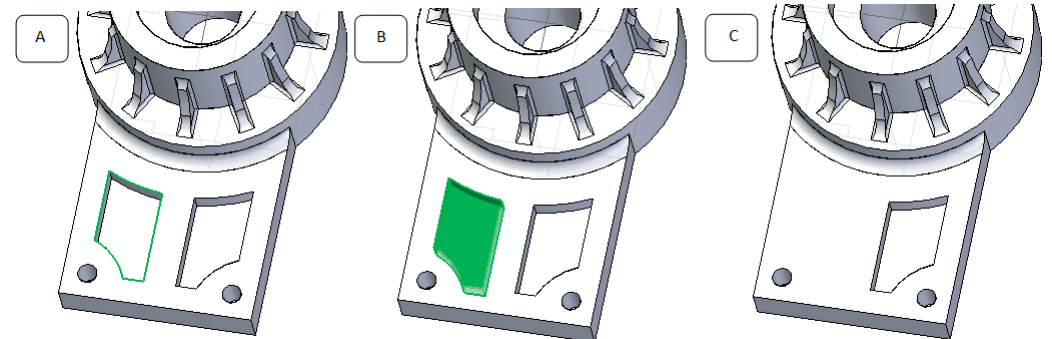

Rysunek 9.75. Upraszczanie modelu przez usuwanie fragmentów bryły

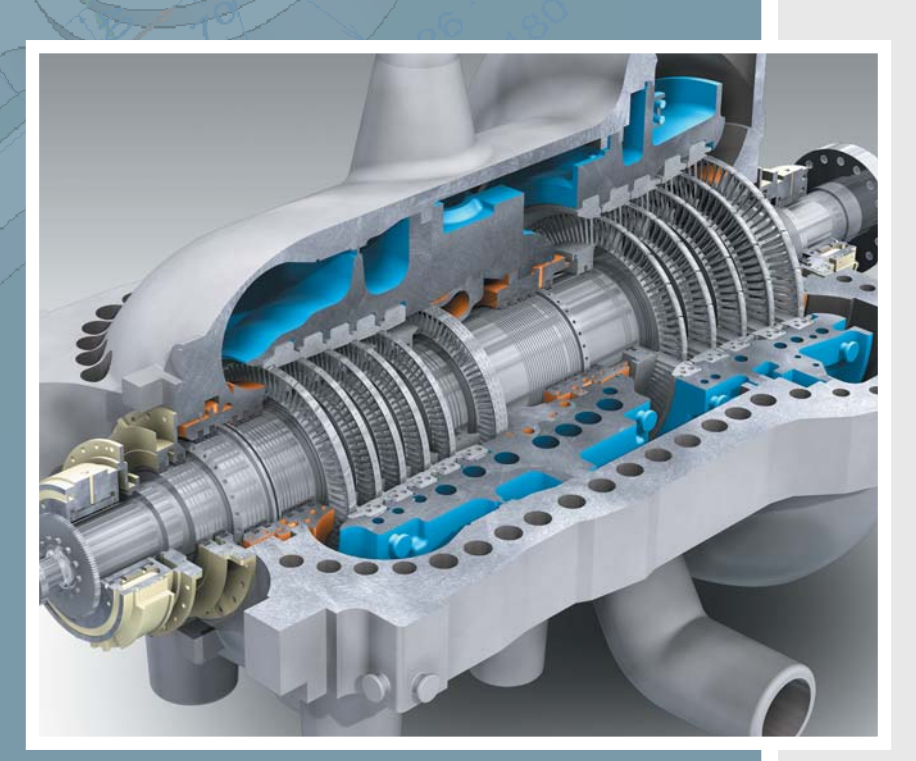

## Podręcznik użytkownika Solid Edge Synchronous Technology

- · import modeli ze środowiska MultiCAD
- · modelowanie hybrydowe
- · modelowanie i modyfikowanie części i złożeń
- · elementy i konstrukcje blaszane
- · symulacje
- · dokumentacja płaska
- · 2D Drafting

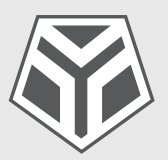